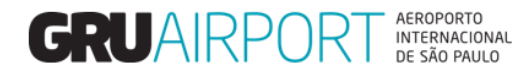

# Manual CMS

# Agendamento - Exportação

Setembro/2020

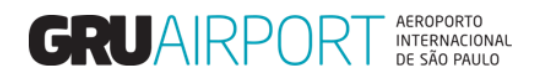

# Sumário

| 1 Registrar Agendamento                           | 3                             |
|---------------------------------------------------|-------------------------------|
| 1.1 Conhecendo o Módulo de Agendamento            | 3                             |
| 1.2 Como Registrar um agendamento                 | 5                             |
| 2 Alterações no Agendamento                       | 6                             |
| 2.1 Indicar Transportador                         | Erro! Indicador não definido. |
| 2.2 Alteração de Indicação de Transportador       | 7                             |
| 2.3 Alterar Dados no Agendamento                  | 8                             |
| 2.4 Adicionar ou Remover Cargas de um Agendamento |                               |
| 2.5 Cancelar Agendamento                          |                               |
| 3 Consultar Agendamento                           | 14                            |
| 4 Contato                                         |                               |

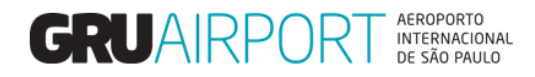

# 1 Registrar Agendamento

#### 1.1 Conhecendo o Módulo de Agendamento

O CMS possui um módulo para o controle de entrega de cargas no armazém de exportação (Agendamento – Exportação). Para efetuar o registro de um agendamento para entrega de carga de exportação, o usuário irá utilizar a tela "Agendar Entrega de Carga"

| 0 GUUCKI-Isterer Taplare                                                                                                    |                |
|----------------------------------------------------------------------------------------------------|----------------|
| Administrador Consulta Importação Exportação COVIEER Atendimento ao Clente Sair                                                                                                    | 6 0 0 10       |
| Ref Approximation Difference Control Control C | COSYS          |
| rec.causevo.(core) Alterar Agendamento                                                                                                    | BITTI          |
|                                                                                                    |                |
|                                                                                                    | technologies   |
| Data de Entregas #release.datetime #<br>XX - User: WARLOCK                                                                                                    |                |
| Datas i Ibales Markov Access E VINDERANNO<br>Administrativa Community Internativa Construction COLUBED Atomicimento ao Clienta Sate                                                                                                    |                |
| Agendar Threega da Cargo                                                                                                    |                |
|                                                                                                    |                |
| Exporter CNPJ/CPF Razão Social CONCESSIONARIA DO AEROPORTO INTERNACIONAL DE GUARULHOS S.A.                                                                                                    |                |
| AWB BWWB ULD Receimento Selecionar-                                                                                                    | (C) a neulta e |
| Tibo de Hatimesto -selectoriai-▲ two de Hatimesto - Lata tactari 10/10/2016 - Lata tactari                                                                                                    | (C)onsultar    |
|                                                                                                    |                |
|                                                                                                    |                |
|                                                                                                    |                |
|                                                                                                    |                |
|                                                                                                    |                |
|                                                                                                    |                |
|                                                                                                    |                |
|                                                                                                    |                |
|                                                                                                    |                |
|                                                                                                    |                |
|                                                                                                    |                |
|                                                                                                    |                |
|                                                                                                    |                |
| Bankine (Dudicar Teasanotador (Elyciula Indica ào de Teasanotador - Cascelar                                                                                                    |                |
| Capaciting (Chinese completation) (Crycelin and cryceler entropy California                                                                                                    |                |
|                                                                                                    |                |

O sistema apresenta uma tela onde o usuário irá visualizar os Pré-Cadastros registrados no sistema de acordo com os filtros informados (os campos preenchidos nesta tela). A tabela abaixo descreve cada campo (filtro) existente nesta tela.

|                   | Lista de Campos                                                                                                    |
|-------------------|----------------------------------------------------------------------------------------------------|
| Campo             | Descrição                                                                                                    |
| Exporter CNPJ/CPF | Este filtro irá fazer com que sejam listados na tela somente os registros de Pré-cadastro que são referentes ao CNPJ do exportador informado neste campo                                                                                                    |
| Razão Social      | Este filtro exibe o nome (Razão Social) da empresa que está<br>associada ao acesso do usuário (Ele sempre virá automaticamente<br>preenchido), portanto, o usuário somente conseguirá visualizar os<br>registros de Pré-cadastro que ele (ou outros usuários que tenham o<br>acesso vinculado à mesma empresa) tenha efetuado no sistema. |
| AWB               | Este filtro fará com que sejam listados na tela somente os registros de Pré-cadastro efetuados para o AWB determinado neste campo.                                                                                                    |
| HAWB              | Este filtro fará com que sejam listados na tela somente os registros de Pré-cadastro efetuados para o HAWB determinado neste campo.                                                                                                    |

Tabela – Filtros da Tela Agendar Entrega de Carga

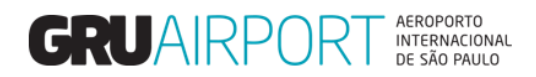

|                     | Lista de Campos                                                                                                    |
|---------------------|----------------------------------------------------------------------------------------------------|
| Campo               | Descrição                                                                                                    |
| ULD                 | Este filtro fará com que sejam listados na tela somente os registros de Pré-cadastro efetuados para a ULD determinada neste campo. (Filtro utilizado somente para casos de Pré-cadastro de Carga Paletizada/Mista)                   |
| Cód. De Recebimento | Este filtro fará com que sejam listados na tela somente os registros de Pré-cadastro que já foram recebidos em GRU de acordo com o tipo de carga (Perecível, Valor, Etc.). <i>(Este filtro serve apenas para casos de consultas)</i> |
| Tipo de Manifesto   | Este filtro fará com que sejam listados na tela somente os registros de Pré-cadastro efetuados para um determinado tipo de Pré-cadastro (Fracionada, Paletizada ou Mista)                                                            |
| Nº do Manifesto     | Este filtro fará com que seja listado na tela somente o registro<br>de Pré-cadastro efetuado com o respectivo número de<br>manifesto. (Nº do Pré-Cadastro)                                                                           |
| Data Inicial        | Este filtro fará com que sejam exibidos na tela os registros de<br>Pré-cadastro efetuados desde a data informada neste<br>campo.                                                                                                    |
| Data Final          | Este filtro fará com que sejam exibidos na tela os registros de<br>Pré-cadastro efetuados até a data informada neste campo.                                                                                                    |

Tabela – Filtros da Tela Agendar Entrega de Carga

| gendar En                    | Consulta<br>rega da Carga            | Importação         | Exportação         | COURTER AL  | endimento ao Cie                             | nte Sair | 5       |                                                                   |                                          |                      |                                              |                           |                  |            |             |
|------------------------------|--------------------------------------|--------------------|--------------------|-------------|----------------------------------------------|----------|---------|-------------------------------------------------------------------|------------------------------------------|----------------------|----------------------------------------------|---------------------------|------------------|------------|-------------|
| Exporter<br>AWB<br>Tipo de r | CNP)/CPF<br>unifesto<br>Prè-Cadastro | 549000<br>- Seleci | 07173<br>onar- 🔽   |             | Razão Social<br><u>H</u> AWB<br>Nº de Manife | sto      |         | ESSIONARIA DO AEROPORTO INTERNA                                   | CIONAL DE GUARULH<br>ULD<br>Data Inicial | IOS S.A.             | <u>C</u> ód. de<br>Recebimento<br>Data Final | - Seleciona<br>10/10/2018 |                  |            | (C)onsultar |
| No                           | Sel.                                 | Cia. Aérea         | Nº de<br>Manifesto | AWB         | HAWB                                         | ULD      | Destino | Agente                                                            | EXPORTADOR                               | Natureza             | Volume/Peso                                  | Transportador             | Atribuir<br>Data | Status     | Observações |
|                              | 1                                    | LA                 | 10108-<br>01580321 | 54900007173 | 7173                                         | 1        | MIA     | CONCESSIONARIA DO AEROPORTO<br>INTERNACIONAL DE GUARULHOS<br>5.A. | ALLNEX BRASIL O<br>DE PRODUTOS Q<br>LTDA | COMERCIO<br>JUIMICOS | 1/100                                        | TRANSPORTES<br>SUPERA     | 100CT18<br>00:00 | Not Booked |             |
| [1-1]/1                      |                                      |                    |                    |             |                                              |          |         | Exibir 10 Vr                                                      | egistros                                 |                      |                                              |                           |                  |            |             |
|                              |                                      |                    |                    |             |                                              |          |         |                                                                   |                                          |                      |                                              |                           |                  |            |             |
|                              |                                      |                    |                    |             |                                              |          |         |                                                                   |                                          |                      |                                              |                           |                  |            |             |

O usuário irá preencher o(s) filtro(s) desejado(s) e clicar no botão **(C)onsultar** para que o sistema mostre na tela somente o(s) registro(s) que atenda(m) o(s) dado(s) informado(s) no(s) filtro(s). (*Vide exemplo acima*)

Caso o sistema não encontrar nenhum registro de Pré-cadastro que atenda às informações inseridas nos filtros, a mensagem de erro "Nenhum registro encontrado para os critérios de busca" será exibida. (Conforme exemplo abaixo)

| Administrador Consulta<br>Agendar Entrega da Carga | Importação Exportação | COURTER Aten | ndimento ao Cliente                     | Sair 🗖  |                                                                    |                                          |               |                                              |                |              |
|----------------------------------------------------|-----------------------|--------------|-----------------------------------------|---------|--------------------------------------------------------------------|------------------------------------------|---------------|----------------------------------------------|----------------|--------------|
| Exporter CNP3/CPF<br>AW8<br>Tipo de manifesto      | - 5 decionar- V       | ]4           | Razão Social<br>HAWB<br>Nº de Manifesto |         | CONCESSIONARIA DO AEROPORTO INTERN                                 | ACIONAL DE GUARUL<br>ULD<br>Data Inicial | HOS S.A.      | <u>C</u> ód. de<br>Recebimento<br>Data Final | - Selec ionar- | (C)onsolitar |
|                                                    |                       |              |                                         |         |                                                                    |                                          |               |                                              |                |              |
|                                                    |                       |              |                                         |         | Error<br>Nenhum registro encontrado para os<br>Critérios de busca. | 1                                        |               |                                              |                |              |
|                                                    |                       |              |                                         |         | 91                                                                 |                                          |               |                                              |                |              |
|                                                    |                       |              | (B)ooking                               | (I)ndic | ar Transportador (6)xcloir Ind                                     | icação do Transport                      | edar Cancelar |                                              |                |              |
|                                                    |                       |              |                                         |         |                                                                    |                                          |               |                                              |                |              |
|                                                    |                       |              |                                         |         |                                                                    |                                          |               |                                              |                |              |

4

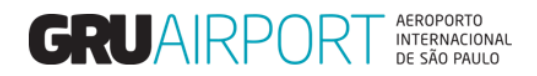

#### 1.2 Como registrar um agendamento

Para registrar um agendamento, o usuário deve selecionar o registro (Pré-Cadastro de Carga) desejado e clicar no botão **(B)ooking** para que o sistema mostre a tela onde o usuário irá informar os dados do agendamento. Vale ressaltar que o usuário pode selecionar múltiplos registros para efetuar um mesmo agendamento (um agendamento pode conter mais de uma carga).

| Razilo Social<br>HAWB<br>nar- Y Nº de Manifesto                        | CONCESSIONARIA DO AEROPORTO INI                                                                                                    | ERNACIONAL DE GUARULHOS S.A.                                                                                                    | <u>C</u> ód. de                                                                                                    | Relations No.                                                                                                    |                                                                                                    |
|------------------------------------------------------------------------|----------------------------------------------------------------------------------------------------|----------------------------------------------------------------------------------------------------|----------------------------------------------------------------------------------------------------|----------------------------------------------------------------------------------------------------|----------------------------------------------------------------------------------------------------|
| HAWB                                                                   |                                                                                                    |                                                                                                    | <u>C</u> ód. de                                                                                                    | Coloring and State                                                                                                    |                                                                                                    |
| nar- 🗹 Nº de Manifesto                                                 |                                                                                                    |                                                                                                    | Recebimento                                                                                                    | - Selecional-                                                                                                    |                                                                                                    |
|                                                                        |                                                                                                    | Data Inicial 10/10/2018                                                                                                    | Dat a Final                                                                                                    | 10/10/2018                                                                                                    | (C)onsultar                                                                                                    |
| Nº de AWB HAWB ULD                                                     | Destino Agente                                                                                                    | EXPORTADOR Natureza                                                                                                    | Volume/Peso Tran                                                                                                    | sportador Atribuir                                                                                                    | Status Observações                                                                                                    |
| Manifesto 10108-<br>04890331 54900007173 7173                          | CONCESSIONARIA DO AEROPO<br>MIA INTERNACIONAL DE GUARULHI                                                                                                    | RTO ALLNEX BRASIL<br>DS COMERCIO DE PRODUTOS                                                                                                    | 1/100 TRA                                                                                                    | NSPORTES 100CT18                                                                                                    | Not Booked                                                                                                    |
| 01580321<br>10108-<br>54900195403 AKE95403LA                           | S.A.<br>CONCESSIONARIA DO AEROPO<br>MIA INTERNACIONAL DE GUARULHI                                                                                                    | QUIMICOS LIDA<br>RTO MAITEX MAQUINAS                                                                                                    | 1/900 TRA                                                                                                    | NSJORI 100CT18                                                                                                    | Not Booked                                                                                                    |
| 01580322                                                               | S.A.<br>Exibir 1                                                                                                    | registros                                                                                                    | LTD                                                                                                    | A 00:00                                                                                                    | 001100                                                                                                    |
| (R)inotaige<br>Diportagle COURER Arendimente ao Clante Sair            | (Onderer Transportador (K)secha<br>G                                                                                                    | r Jodiceçia da Transportador Cancel                                                                                                    | 1                                                                                                    |                                                                                                    |                                                                                                    |
| ROPORT O INTERNACIONAL DE GUARULHOS S.A.                               | ULD Destino Ag                                                                                                    | NATA EXPORTADOR                                                                                                    | Natumza                                                                                                    | Volume / Peso Status                                                                                                    | Observações                                                                                                    |
| LA 54900007173 7173                                                    | CO<br>MIA AFF<br>QU                                                                                                    | ICESSIONARIA DO<br>COPORTO INTERNACIONAL DE PRODUTOS QUIMI<br>IRULHOS 5.A.                                                                                                    | DMERCIO DE<br>COS LTDA                                                                                                    | 1/100 Not Booked                                                                                                    |                                                                                                    |
| po de Caminhão Nome do Motorist.<br>aminhonete Furgão (3.5 Ton) 🔽 NOME | a Carteira de Hobilitaçã                                                                                                    | 0                                                                                                    |                                                                                                    |                                                                                                    | ^                                                                                                    |
| Selecionar-                                                            |                                                                                                    |                                                                                                    |                                                                                                    |                                                                                                    |                                                                                                    |
| Selecionar-                                                            |                                                                                                    |                                                                                                    |                                                                                                    |                                                                                                    | Ť                                                                                                    |
| 99                                                                     |                                                                                                    |                                                                                                    |                                                                                                    |                                                                                                    |                                                                                                    |
|                                                                        | 80196021         34900007177         7173           10106         6159022         54900195403         AKR95402LA           10106         6159022         54900195403         AKR95402LA           10106         1         6159022         1000000000000000000000000000000000000 | B138         39900007173         7173         Mila         CONCESSIONARIA DO ABOOD<br>SIGNO22         CONCESSIONARIA DO ABOOD<br>SIGNO22         Discolution<br>Signo22         Second<br>Signo22         Second<br>Signo22         CONCESSIONARIA DO ABOOD<br>SIGNO22         Discolution<br>Signo22         Concession<br>Signo22         Discolution<br>Signo22         Concession<br>Signo22         Discolution<br>Signo22         Discolution<br>Signo22 <thdiscolution signo22<="" th="">         Discolution Signo</thdiscolution> | BIRG         Sepondor 1/3         71/3         MA         CONCESSIONALE DA ARCONOTO<br>S.A.         CALVER BIRGE<br>OFFICIAL DE ARCONOTO<br>S.A.         CONCESSIONALE DA ARCONOTO<br>S.A.         CONCESSIONALE DA ARCONOTO<br>S.A.         CONCESSIONALE DA ARCONOTO<br>S.A.         CONCESSIONALE DA ARCONOTO<br>S.A.         CONCESSIONALE DE ARCONOTO<br>S.A.           DIDE         3.9600105400         ARESSOZA MIA         MIA         MITTERIACIONAL DE ARRONDO<br>S.A.         MITTERIACIONAL DE ARRONDO<br>MITTERIACIONAL DE ARRONDO<br>TERTES LIDA - ME         MITTERIA<br>TERTES LIDA - ME         MITTERIA<br>TERTES LIDA - ME         MITTERIA<br>TERTES LIDA - ME         MITTERIA<br>TERTES LIDA - ME         Canual<br>Concession MITTERIA<br>CONCESSION MITTERIA<br>CONCESSION DI CONCESSION         MITTERIA<br>TERTES LIDA - ME         Canual<br>Concession MITTERIA<br>CONCESSION MITTERIA<br>CONCESSION DI CONCESSION         Canual<br>Concession MITTERIA<br>CONCESSION MITTERIA<br>CONCESSION MITTERIA<br>CONCESSI | B133-20         Sep00007117         717.7         MA         CONCESSIONARIA DO ARROPORTO<br>S.A.         ALLER MASIL<br>S.A.         CALLER MASIL<br>S.A.           B139-20         Sep00105400         Ax55500.A         MA         OTTERALCORUL EC GUARANCE<br>S.A.         ALLER MASIL<br>S.A.         MITCH ACOUNTS<br>TUTIES LIDE * HE         JUDO         THE<br>MITCH ACOUNTS<br>TUTIES LIDE * HE         JUDO         THE<br>MITCH ACOUNTS<br>TUTIES LIDE * HE         JUDO         THE<br>MITCH ACOUNTS<br>TUTIES LIDE * HE         JUDO         THE<br>MITCH ACOUNTS<br>TUTIES LIDE * HE         JUDO         THE<br>MITCH ACOUNTS<br>TUTIES LIDE * HE         JUDO         THE<br>MITCH ACOUNTS<br>TUTIES LIDE * HE         JUDO         THE<br>MITCH ACOUNTS<br>TUTIES LIDE * HE         JUDO         THE<br>MITCH ACOUNTS<br>TUTIES LIDE * HE         JUDO         THE<br>MITCH ACOUNTS<br>TUTIES LIDE * HE         JUDO         THE<br>MITCH ACOUNTS<br>TUTIES LIDE * HE         JUDO         THE<br>MITCH ACOUNTS<br>TUTIES LIDE * HE         JUDO         THE<br>MITCH ACOUNTS<br>TUTIES LIDE * HE         LIDE * HE         LIDE * HE | B138.000         SP00007173         77.7         Nuk         CONCESSIONABLE DURINGED ON LETTER HALL<br>OWNERD DURING DURINGED HENDOTIONS         U.00         TENEPORTES         0.00C113           B138.000         SP00017547         77.7         Nuk         CONCESSIONABLE DURINGED ON LETTER HALL<br>OWNERD DURINGED HENDOTIONS         U.00         TENEPORTES         0.00C113           B138.000         SP00017547         77.7         Nuk         CONCESSIONABLE DURINGED ON LETTER HALL<br>OWNERD DURINGED HENDOTIONS         U.00         TENEPORTES         0.00C113           B138.000         SP00017547         TENEPORTES         U.00         TENEPORTES         0.00C113           B108.000         SP0001755         U.00         TENEPORTES         0.00C113           SP0001755         MUED MALLES         SP0001755         U.00         TENEPORTES         0.00C113           SP0001755         MUED MALLES         SP0001755         U.00         TENEPORTES         0.00C113           SP0001755         MUED MALLES         SP0001755         U.00         TENEPORTES         0.00C113           SP0001755         MUED MALLES         SP0001755         MUED MALLES         SP0001755         MUED MALLES         SP0001755         MUED MALLES         SP0001755         MUED MALLES         SP0001755         MUED MALLES |

I ela Agendar Entrega de Carga

O usuário deverá informar os dados do agendamento nos campos conforme indicado (placa do veículo, Tipo de Caminhão, Nome do Motorista e CNH do Motorista). Vale ressaltar que a informação no campo *Placa do Veículo* <u>deve</u> <u>conter apenas caracteres alfanuméricos</u> (somente letras e números). Somente após o preenchimento destes dados, o usuário poderá selecionar um horário para agendamento (conforme disponibilidade) clicando no botão **Definir Slot de Tempo.** 

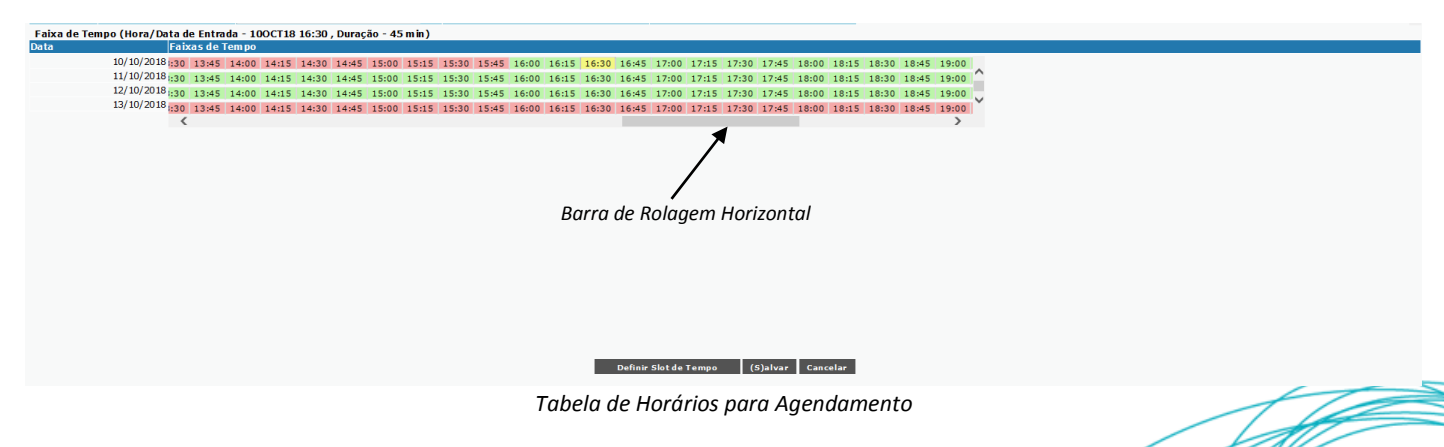

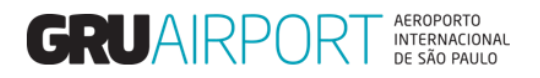

Os horários exibidos na cor verde são horários disponíveis e os horários exibidos na cor vermelha são horários indisponíveis. O usuário deve utilizar a barra de rolagem horizontal para localizar o horário desejado. Feito isto, basta selecionar o horário (que será exibido na cor Amarela) e posteriormente clicar no botão (S)alvar para registrar o agendamento.

| Administ | rador    | Cons   | auta  | Importação | Exportação (         | COURIER Ate | endimento ao Cli            | ente Sair  | 8                |                                                                   |                                                        |          |                              |                                  |                  |            |             |
|----------|----------|--------|-------|------------|----------------------|-------------|-----------------------------|------------|------------------|-------------------------------------------------------------------|--------------------------------------------------------|----------|------------------------------|----------------------------------|------------------|------------|-------------|
| Exp      | orter Ch | ega da | Carga |            |                      | L.          | Razão Socia<br><u>H</u> AWB |            | CONCES           | SSIONARIA DO AEROPORTO INTERNA                                    | CIONAL DE GUARULHOS S.A                                |          | <u>C</u> ód. de<br>Recebimen | o -Selecionar                    | - V              |            |             |
| List     | de ma    | é-Cada | astro | 1-seedo    | mar- 💌               |             | Nº de Marine                | isto       |                  |                                                                   | Data Inicial                                           | /2018    | Data Filiai                  | 10/10/2018                       |                  |            | (C)onsultar |
| Nº.      |          | Sel    |       | Cia. Aérea | o Nº de<br>Manifesto | AWB         | HAWB                        | ULD        | Destino          | c Agente o                                                        | EXPORTADOR                                             | Natureza | Volume/Peso                  | Transportador                    | Atribuir<br>Data | Status     | Observações |
|          | 0        | 1      |       | LA         | 10108-<br>01580322   | 54900195403 |                             | AKE95403LA | MIA              | CONCESSIONARIA DO AEROPORTO<br>INTERNACIONAL DE GUARULHOS<br>S.A. | MAITEX MAQUINAS<br>TEXTEIS LTDA - ME                   | ·        | 1/900                        | TRANSJORI<br>TRANSPORTES<br>LTDA | 100CT18<br>00:00 | Not Booked |             |
|          |          | 2      |       | LA         | 10108-<br>01580321   | 54900007173 | 7173                        |            | MIA              | CONCESSIONARIA DO AEROPORTO<br>INTERNACIONAL DE GUARULHOS<br>S.A. | ALLNEX BRASIL<br>COMERCIO DE PRODUTOS<br>QUIMICOS LTDA | ;        | 1/100                        | TRANSPORTES<br>SUPERA            | 100CT18<br>00:00 | Booked     |             |
| [1-2]    | /2       |        |       |            |                      |             |                             |            |                  | Exibir 10 💙                                                       | registros                                              |          |                              |                                  |                  |            |             |
|          |          |        |       |            |                      |             |                             |            | St               | Iccess                                                            |                                                        |          |                              |                                  |                  |            |             |
|          |          |        |       |            |                      |             |                             |            | e                | Operação concluída com sucesso.<br>Número de Reserva ERN18030629  |                                                        |          |                              |                                  |                  |            |             |
|          |          |        |       |            |                      |             |                             |            |                  | O <u>k</u>                                                        |                                                        |          |                              |                                  |                  |            |             |
|          |          |        |       |            |                      |             | (8                          | looking    | (I)ndicar Transj | oortador (E)xcluir Indi                                           | cação do Transportador                                 | Cancelar |                              |                                  |                  |            |             |

O sistema irá retornar à tela anterior mostrando a mensagem "*Operação concluída com sucesso. Número de Reserva ERN0000000*" confirmando o registro do agendamento e informando o número do agendamento (que poderá ser utilizado para futuras consultas).

# 2 Alterações no Agendamento

#### 2.1 Indicar transportador

Para casos onde o usuário (exportador ou agente) necessitar informar um transportador para que este seja o responsável por efetuar o agendamento e entrega da carga (caso não tenha sido informado durante o registro do Précadastro), basta selecionar o registro (Pré-cadastro de carga) desejado e clicar no botão **(I)ndicar Transportador** para que o sistema exiba uma tela onde a nomeação será registrada.

| ndar Entre<br>Exporter CN<br>AWB | ega da Caro<br>NPJ/CPF | a   |           |          | ¢.          | Razão So<br><u>H</u> AWB | cial       | cor          | INCESSIONARIA DO AEROPORTO INTE | NACIONAL DE GUAR   | ULHOS S.A.<br>AKE95403LA | <u>C</u> ód. de<br>Recebiment | o - Selecion  | har-     |           |             |
|----------------------------------|------------------------|-----|-----------|----------|-------------|--------------------------|------------|--------------|---------------------------------|--------------------|--------------------------|-------------------------------|---------------|----------|-----------|-------------|
| Tipo de mai                      | nifesto                |     | -Selecion | nar- ⊻   |             | Nº de Ma                 | nifesto    |              |                                 | Data Inicial       | 10/10/2018               | Data Final                    | 10/10/20      | 18       |           | (C)onsultar |
| e<br>P                           | Sel.                   | Cia | . Aérea   | Nº de    | AWB         | HAWB                     | ULD        | Destino      | Agente                          | EXPORTAD           | DR Natureza              | Volume/Peso                   | Transportador | Atribuir | Status    | Observaçõe  |
| 3                                | 1 🕑                    | LA  |           | 10108-   | 54900195403 |                          | AKE95403LA | MIA          | CONCESSIONARIA DO AEROPOR       | TO MAITEX          | MAQUINAS                 | 1/900                         |               | Data     | Not Booke |             |
| 1-11/1                           |                        |     |           | 01500322 |             |                          |            |              | Exibir 10                       | Vregistros         | LIDA - HE                |                               |               |          |           | 10 Cig i    |
|                                  |                        |     |           |          |             |                          |            |              |                                 |                    |                          |                               |               |          |           |             |
|                                  |                        |     |           |          |             | ,                        | (B)coking  | (1)ndicar Te | ransportador (6) schur 1        | ndkação do Transpo | rtador Cancelar          | I                             |               |          |           |             |

Tela – Indicar Transportador

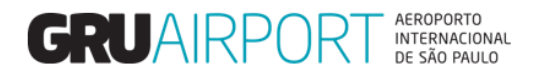

O usuário deve clicar no ícone spara que o sistema mostre uma lista com os transportadores cadastrados para que o usuário selecione o CPF/CNPJ desejado.

| Frucker CN | NPJ/CPF List           |                                                     |    |   | Trucker CN | IPJ/CPF List  |        |                                           |     |
|------------|------------------------|-----------------------------------------------------|----|---|------------|---------------|--------|-------------------------------------------|-----|
| #          | couigo ç               | Descrição                                           | e. |   |            |               |        |                                           |     |
| 1          | 00.030.203/0001-<br>20 | KRONUS TRANSPORTES<br>INTERNACIONAIS                | ^  | ^ | #          | Código        | 0      | Descrição<br>CONCESSIONARIA DO            | :   |
| 2          | 00.066.716/0003-<br>53 | LOGIN INFORMATICA                                   | 1  |   | 1          | 06            | 001-   | AEROPORTO INTERNACIO<br>DE GUARULHOS S.A. | VAL |
| 3          | 00.106.363/0001-<br>06 | KACON DO BRASIL LTDA -                              | ł  |   | Exibir 10  | ✓ registros   |        | K (                                       |     |
| 4          | 00.146.461/0006-<br>81 | DELTA AIR LINES INC                                 | 1  |   |            |               |        |                                           |     |
| 5          | 00.251.699/0001-<br>62 | PPD DO BRASIL SUPORTE<br>A PESQUISA CLINICA<br>LTDA | 1  |   |            |               |        |                                           |     |
| 6          | 00.402.552/0005-<br>50 | COMISSAO NACIONAL DE<br>ENERGIA NUCLEAR             |    |   |            |               |        |                                           |     |
| 7          | 00.419.147/0001-<br>10 | TASK LOGISTICA<br>TRANSPORTES NAC                   | ~  |   |            |               |        |                                           |     |
| Exibir 10  | ✓registros             | <b>1</b> 2 3 4 5                                    | DI | ~ |            |               |        |                                           |     |
|            | Fe                     | char                                                |    |   | 15578569   |               | Fech   | ar                                        |     |
| Lis        | sta de Transporta      | lores – Sem Filtro                                  |    |   | Li         | sta de Transp | ortado | ores – Com Filtro                         |     |

Para facilitar a busca, assim que o sistema exibir esta tela, o usuário pode digitar o número do CNPJ desejado para que a lista seja filtrada, exibindo a transportadora desejada. Basta clicar duas vezes sobre o registro para que o campo **Trucker CNPJ/CPF** seja preenchido e, então, clicar no botão **(S)alvar** para efetuar a atualização.

| Sporter C<br>LWB<br>Tipo de m | NP3/CPF             | - Seleci   | onar- V            |             | Razão Soc<br><u>H</u> AWB<br>Nº de Mar | ial        | CONC    | ESSIONARIA DO AEROPORTO INTE                                      | RNACIONAL DE GUARI<br>ULD<br>Data Inicial | ULHOS S.A.<br>AKE95403L<br>10/10/2018 |             | Cód. de<br>Recebimento - Seleciona<br>Data Final 10/10/2010       | ×                  |            | (C)onsulta |
|-------------------------------|---------------------|------------|--------------------|-------------|----------------------------------------|------------|---------|-------------------------------------------------------------------|-------------------------------------------|---------------------------------------|-------------|-------------------------------------------------------------------|--------------------|------------|------------|
| ista de P                     | ré-Cadastro<br>Sel. | Cia. Aérea | Nº de              | AWB         | HAWB                                   | ULD        | Destino | Agente                                                            | EXPORTADOR                                | Natureza                              | Volume/Peso | Transportador                                                     | Atribuir           | Status     | Observaçõe |
|                               | 1                   | ы          | 10108-<br>01580322 | 54900195403 |                                        | AKE95403LA | міа     | CONCESSIONARIA DO<br>AEROPORTO INFERNACIONAL<br>DE GUARULHOS S.A. | MAITEX<br>MAQUINAS<br>TEXTEIS LTDA -      |                                       | 1/900       | CONCESSIONARIA DO<br>AEROPORTO INTERNACIONAL<br>DE GUARULHOS S.A. | 100CT 18<br>16: 31 | Not Booked |            |
| -1]/1                         |                     |            |                    |             |                                        |            |         | Exibir 10                                                         | registros                                 |                                       |             |                                                                   |                    |            |            |
|                               |                     |            |                    |             |                                        |            |         | Success                                                           |                                           |                                       |             |                                                                   |                    |            |            |
|                               |                     |            |                    |             |                                        |            |         | <ul> <li>Operação concluida com suo</li> </ul>                    | esso.                                     |                                       |             |                                                                   |                    |            |            |
|                               |                     |            |                    |             |                                        |            |         |                                                                   |                                           |                                       |             |                                                                   |                    |            |            |

O sistema irá retornar à tela anterior mostrando a mensagem "Operação concluída com sucesso." confirmando o registro da nomeação do transportador.

#### 2.2 Alteração de Indicação de Transportador

Quando o usuário precisar realizar a alteração de indicação de um transportador, ele deverá utilizar a funcionalidade Excluir Indicação do Transportador e, posteriormente, registrar uma nova indicação (<u>o usuário não deve realizar a alteração pela tela Atualizar Pré-Cadastro de Carga</u>). Para isto, basta selecionar o registro (Pré-cadastro de Carga) que precisa ser alterado e clicar no botão (**E)xcluir Indicação do Transportador**.

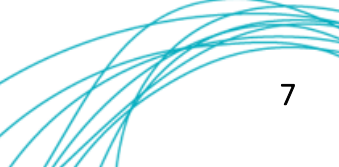

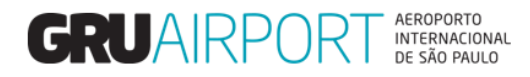

| r CNPJCCPF Razão Social CONCESSIONARIA DO AEROPORTO INTERNACIONAL DE GUARLI-NOS S.A.<br>                                                                                                    | Status               | (C)onsultar                                                                                                    |
|----------------------------------------------------------------------------------------------------|----------------------|----------------------------------------------------------------------------------------------------|
| 2 PFé-Cadastro<br>2 PFé-Cadastro<br>Sel. Cia. Aérea Nº de Manifesto AWB HAWB ULD Destino Agente EXPORTADOR Natureza Volume/Peso Transportador Atribuir<br>1 FZ LA 10108- EXPONDEND A MARTEX CONCESSIONARIA DO CONCESSIONARIA DO CONCESSION | Status o             |                                                                                                    |
| Manifesto Data Data Data Data Data Data Data Da                                                                                                    | 0                    | Observações                                                                                                    |
|                                                                                                    | Not Booked           |                                                                                                    |
| DE GUARULHOS S.A. ME DE GUARULHOS S.A. 10:31                                                                                                    |                      | CKIN DI                                                                                                    |
| ZAMOT <u>v </u> fegisitos                                                                                                    |                      | and the second second s |
|                                                                                                    |                      |                                                                                                    |
|                                                                                                    |                      |                                                                                                    |
|                                                                                                    |                      |                                                                                                    |
|                                                                                                    |                      |                                                                                                    |
|                                                                                                    |                      |                                                                                                    |
|                                                                                                    |                      |                                                                                                    |
|                                                                                                    |                      |                                                                                                    |
|                                                                                                    |                      |                                                                                                    |
|                                                                                                    |                      |                                                                                                    |
| (B)ooking (1)ndicar Transportador (E)xcluir Indicação do Transportador Cancelar                                                                                                    |                      |                                                                                                    |
|                                                                                                    |                      |                                                                                                    |
|                                                                                                    |                      |                                                                                                    |
|                                                                                                    |                      |                                                                                                    |
|                                                                                                    |                      |                                                                                                    |
|                                                                                                    |                      |                                                                                                    |
| Consulta Importação Exportação COURIER Atendimento ao Cliente Sair 🗖                                                                                                    |                      |                                                                                                    |
| Coreuta Importação Exportação COURER Atendimento ao Cliente Sair 🖻  <br>rega da Carga                                                                                                    |                      |                                                                                                    |
| Correuta Importação Exportação COURIER Atendimento ao Cliente Sair<br>rega da Carga  NPJ/CPF Razão Social CONCESSIONARIA DO AEROPORTO INTERNACIONAL DE GUARLI-HOS S.A.                                                                                                    |                      |                                                                                                    |
| Correuta Importação Exportação COURIER Atendimento ao Cliente Sair<br>rega da Carga  XPJ/CFF Razão Social CONCESSIONARIA DO AEROPORTO INTERNACIONAL DE GUARULHOS S.A.  HAWB ULD AKEDSIOILA <u>Cód.</u> de <u>-Selectionar-V</u>                                                                                                    |                      |                                                                                                    |
| Concuta Importação Exportação COURIER Atendimento ao Cliente Sair Concessiona Razão Social CONCESSIONARIA DO AEROPORTO INTERNACIONAL DE GUARLIHOS S.A.  DR9/JCFF Razão Social CONCESSIONARIA DO AEROPORTO INTERNACIONAL DE GUARLIHOS S.A.  Edd. de Index Concessiona Razão Social CONCESSIONARIA DO AEROPORTO INTERNACIONAL DE GUARLIHOS S.A.  Edd. de Index Concessiona Razão Social CONCESSIONARIA DO AEROPORTO INTERNACIONAL DE GUARLIHOS S.A.  Edd. de Index Concessiona Razão Social CONCESSIONARIA DO AEROPORTO INTERNACIONAL DE GUARLIHOS S.A.  Edd. de Index Concessiona Razão Social CONCESSIONARIA DO AEROPORTO INTERNACIONAL DE GUARLIHOS S.A.  Edd. de Index Concessiona Razão Social CONCESSIONARIA DO AEROPORTO INTERNACIONAL DE GUARLIHOS S.A.  Edd. de Index Concessiona Razão Social CONCESSIONARIA DO AEROPORTO INTERNACIONAL DE GUARLIHOS S.A.  Edd. de Index Concessiona Razão Social CONCESSIONARIA DO AEROPORTO INTERNACIONAL DE GUARLIHOS S.A.  Edd. de Index Concessiona Razão Social CONCESSIONARIA DO AEROPORTO INTERNACIONAL DE GUARLIHOS S.A.  Edd. de Index Concessiona Razão Social CONCESSIONARIA DO AEROPORTO INTERNACIONAL DE GUARLIHOS S.A.  Edd. de Index Concessiona Razão Social CONCESSIONARIA DO AEROPORTO INTERNACIONAL DE GUARLIHOS S.A.  Edd. de Index Concessiona Razão Social CONCESSIONARIA DO AEROPORTO INTERNACIONAL DE GUARLIHOS S.A.  Edd. de Index Concessiona Razão Social CONCESSIONARIA DO AEROPORTO INTERNACIONAL DE GUARLIHOS S.A.  Edd. de Index Concessiona Razão Social CONCESSIONA RAZÃO RAZÃO RAZÃO RAZÃO RAZÃO RAZÃO RAZÃO RAZÃO SOCIAL RAZÃO SOCIAL RAZÃO SOCIA       |                      |                                                                                                    |
| Concuts     Importação     COURIER     Atendimento ao Cliente     Sair       rega da Carga       rega da Carga       DNP/CFF       HAWB       HAWB       ULD     AKE954032.A       Recebmento       Selecionar-V       Nº de Manifesto                                                                                                    |                      | (C)onsultar                                                                                                    |
| Concuts Importação COURIER Atendimento ao Cliente Sair CourceSSIDNARIA DO AEROPORTO INTERNACIONAL DE GUARLI-NOS S.A.<br>CMP/)/CFF Razão Social COURCESSIDNARIA DO AEROPORTO INTERNACIONAL DE GUARLI-NOS S.A.<br>SAVO - Selecionar-V Nº de Manifesto Data Inicial 10/10/2018 Data Inicial 10/10/2018 Data I   | Status               | (C)onsultar<br>Observações                                                                                                    |
| Oneula     Importação     COURIER     Atendimento ao Cliente     Sair       rega da Carga       NPI)/CFF       Importação       Conculta       Deportação       COURIER       Razão Social       CONCESSIONARIA DO AEROPORTO INTERNACIONAL DE GUARILHOS S.A.       Sele       Selecionar-Image: Image:                                                                                                    | Status<br>Not Booked | (C)onsultar<br>Observações                                                                                                    |
| Concuts       Deportação       COURIER       Atendimento ao Cliente       Sair         rega da Carga       Exportação       COURIER       Atendimento ao Cliente       Sair         Diportação       COURIER       Atendimento ao Cliente       Sair       Importação         Diportação       COURIER       Atendimento ao Cliente       Sair       Importação         Diportação       COURIER       Razão Social       CONCESSIONARIA DO AEROPORTO INTERNACIONAL DE GUARLHOS S.A.       Eód. de Recebiniento         Dista Inicial       In/10/2018       Data Inicial       In/10/2018       Data Final         réc Cadastro       Eód.       Cia. Aérea       Nº de Manifesto       Agente       EXPORTADOR       Natureza       Volume/Peso       Transportador       Atribuír         1       LA       01066-<br>01580222       54900195403       AKE95403.A       MIA       CONCESSIONARIA DO AEROPORTO       MAITEX MAQUINAS       1/900                                                                                                    | Status<br>Not Booked | (C)onsultar<br>Observações                                                                                                    |
| Concuts Importação Expontação COURER Atendimento ao Cliente Sair   Rega da Carga  NPJ/CFF  Razão Social CONCESSIONARIA DO AEROPORTO INTERNACIONAL DE GUARLHOS S.A.  Redebimento Sele  Razão Social CONCESSIONARIA DO AEROPORTO INTERNACIONAL DE GUARLHOS S.A.  Sedecionar-  Redebimento Data Inicial 10/10/2018 Data Final CONCESSIONARIA DO AEROPORTO INTERNACIONAL DE GUARLHOS S.A.  Sedecionar-  Nº de Manifesto Data Inicial 10/10/2018 Data Final CONCESSIONARIA DO AEROPORTO INTERNACIONAL DE GUARLHOS S.A.  Sedecionar-  Nº de Manifesto Data Inicial 10/10/2018 Data Final 10/10/2018 Data Final Final Final Final Final Final Final Final Final Final       | Status<br>Not Booked | (C)onsultar<br>Observações                                                                                                    |
| Oncouls     Importação     COURIER     Atendimento ao Cliente     Sair       rega da Carga       NPI)/CFF                                                                                                    | Status<br>Not Booked | (C)onsultar<br>Observaçõe                                                                                                    |
| Concuts     Deportação     COURIER     Atendimento ao Cliente     Sair       rega da Carga       CNPJ/CFF       Razão Social       CONCESSIONARIA DO AEROPORTO INTERNACIONAL DE GUARLHOS S.A.       Selecionar-IV       Nº de Manifesto       Nº de Manifesto       Data Inicial       1       LA       10100222       54900195403       AKE95403.A       MARDE       LA       10107.0019       Selecionar-IV       Nº de Manifesto       Destino       Agente       EXPORTADOR       Natersto       Nº de Manifesto       Nº de Manifesto       Nº de Manifesto       Destino       Agente       EXPORTADOR       Natersta       Nº de Manifesto       Nº de Manifesto <td>Status<br/>Not Booked</td> <td>(C)onsultar<br/>Observaçõe</td>                                                                                                    | Status<br>Not Booked | (C)onsultar<br>Observaçõe                                                                                                    |
| Concuts     Importação     COURIER     Atendimento ao Cliente     Sair       rega da Cargas       NPJ/CFF       BAVIB       Selecionar-IV       Nº de Manifesto       Sele       Sel       Sel       Sel       Sel       Sel       Sel       Sel       Sel       Sel       La       0100-05403       AKE95403.A       Me de Manifesto       Data Inicial       Dotro La Arcego Rota       Sel       Cla. Afrea       Nº de Manifesto       Destino       Agente       EXPORTADOR       Natureza       Volume / Peso       Tonsportado       Atel/Built       Dissozza       Selo       Cla. Afrea       Nº de Manifesto       Destino       Agente       EXPORTADOR       Natureza       Volume / Peso       Tonsportado       Ateroseco       Concesta       Cla. Afrea       Nº de Manifesto       Destino       Agente       Exportado       Nº de Manifesto       Dissozza       Sedouro da Congeo                                                                                                    | Status<br>Not Booked | (C)onsultar<br>Observaçõe                                                                                                    |
| Concuts     Importação     COURIER     Reendmento ao Cliente     Sair       rega da Carga       CM9)/CFF     Razão Social     CONCESSIONARIA DO AEROPORTO INTERNACIONAL DE GUARLILHOS S.A.       CM9)/CFF     BAVRB     U.D     AKESSIO3A       Selecionar-IV     Nº de Manífesto     Data Inicial     10/10/2018       Sel.     Cla: Aérea     Nº de     HAWB     U.D       Sel.     Cla: Aérea     Nº de     HAWB     U.D       1     LA     10/10/2018     S4900195403     AKE95403LA     MIA       CONCESSIONARIA DO AEROPORTO INTERNACIONAL DE GUARLILHOS S.A.     EXPORTADOR     Natureza     Volume /Peso       Transportador     Auribuir     Data Inicial     10/10/2018     Data Inicial                                                                                                    | Status<br>Not Booked | (C)onsultan<br>Observaçõe                                                                                                    |
| Concuts     Importação     COURER     Atendimento ao Cliente     Sair       rega da Cargas       NP3/CCF       Instruitado       Sele       Sele       Sele       Catastro       Sel       Sel        Sel <td< td=""><td>Status<br/>Not Booked</td><td>(C)omultar<br/>Observações</td></td<>                                                                                                    | Status<br>Not Booked | (C)omultar<br>Observações                                                                                                    |
| Concuts     Importação     COURIER     Atendimento ao Cliente     Sair       rega da Cargua     COURIER     Atendimento ao Cliente     Sair         CRPJ/CEF     Razão Social     CONCESSIONARIA DO AEROPORTO INTERNACIONAL DE GUARILHOS S.A.         CRPJ/CEF     Razão Social     CONCESSIONARIA DO AEROPORTO INTERNACIONAL DE GUARILHOS S.A.         Sele     Cla. Aérea     Nº de Manifesto         Sele     Cla. Aérea     Nº de Manifesto         VILD     Destino     Agente   EXPORTADOR         Sele     Cla. Aérea     Nº de Manifesto         VILD     Destino     Agente   EXPORTADOR         Valuer22     Volume/Peso     Transportador   Artibult       Data     Data Inicial         Sele     Cla. Aérea       Nº de Manifesto     AKE95403.A   Manifesto       Sele     Cla. Aérea       Nº de Manifesto     AKE95403.A   Manifesto       Sele     Cla. Aérea       Nº de Manifesto     AKE95403.A   Manifesto       Sele     Cla. Aérea   Me de Manifesto       Sele   Sele Cla. Aérea Me de Manifesto Manifesto Salos (10 v) registros Exalitro Manulto Manulto Activation Acteso Salos (10 v) registros <                                                                                                    | Status<br>Not Booked | (C)onwitar<br>Observações                                                                                                    |
| Concuts     Importação     COURIER     Reendimento ao Cliente     Sair       rega da Carga       CMPJ/CFF       Reazão Social       CMPJ/CFF       Selecionar-IV       Nº de Manifesto       Nº de Manifesto       Data Inicial       1       LA       01300322       54900195403       AKEDS403.A       MAND       VICESSIONARIA DO AEROPORTO INTERNACIONAL DE GUARLILHOS S.A.       Cdd. de<br>Recebinerro       Data Inicial       1       LA       01300322       54900195403       AKEDS403.A       Materia       CONCESSIONARIA DO AEROPORTO INTERNACIONAL DE GUARLILHOS S.A.       EXPORTADOR       Nº de<br>Nonfersto       Selecionar-IV       Nº de<br>Selecionar-IV       Nº de Manifesto       Nº de Manifesto       AKEDS403.A       MIA       CONCESSIONARIA DO AEROPORTO       Matternacional de Guardiante de Carbonica de Carbonica de C                                                                                                    | Status<br>Not Bocked | (C)onsultar<br>Observações                                                                                                    |
| Concuta importação COURER Atendimento ao Cliente Sair  rega da Carga  NPJ/CFF  Razão Social  Razão Social  Razão         | Status<br>Not Bocked | (C)anultar<br>Observações                                                                                                    |
| Concuts Importação COURIER Azendimento ao Cliente Sair<br>reça da Cargas  CRPJ/CFF  Razão Social BAVIB RAZão Social BAVIB RAZÃO RAZÃO RAZÃO RA      | Status<br>Not Booked | (C)ənsullar<br>Observações                                                                                                    |
| Concuta       Importação       COURIER       Atendimento ao Cliente       Sair         rega da Carga       Razão Social       CONCESSIONARIA DO AEROPORTO INTERNACIONAL DE GUARLHOS S.A.       Cód. de Recebimento       Selecionar-         NPJ/CFF       Razão Social       CONCESSIONARIA DO AEROPORTO INTERNACIONAL DE GUARLHOS S.A.       Cód. de Recebimento       Selecionar-         Nº de Manifesto       Data Inicial       10/10/2018       Data Final       10/10/2018       Data Final         Yet-Cadastro       Est       Cia. Aferea       Nº de Manifesto       Agente       EXPORTADOR       Natureza       Volume/Peso       Transportador       Atribuir         1       LA       10006-<br>01560322       54900195403       AKE95403LA       MIA       CONCESSIONARIA DO AEROPORTO       MITEX MAQUINAS<br>1/900       1/900         Stabir       0       Vegistros       1/900       Estábir       0       Ferteis ITDA - ME       1/900                                                                                                    | Status<br>Not Bocked | (C)amuliar<br>Observações                                                                                                    |
| Concuta     Importação     COURIER     Atendimento ao Cliente     Sair       rega da Carga     Razão Social     CONCESSIONARIA DO AEROPORTO INTERNACIONAL DE GUARLHOS S.A.       DRPJ/CFF     Razão Social     CONCESSIONARIA DO AEROPORTO INTERNACIONAL DE GUARLHOS S.A.       anfesto     -Selecionar-IV     Nº de Manifesto       Nº de Manifesto     Data Inicial     0/0/0/2018       Vel     Avendimento ao Cliente     Sair                                                                                                    | Status<br>Not Booked | (C)anwikar<br>Observaçõe                                                                                                    |
| Oncould       Importação       COURIER       Atendimento ao Cilente       Sair         rega da Cargas                                                                                                    | Status<br>Not Bocked | (C)anullar<br>Observaçõer                                                                                                    |
| Concuts       importação       COURER       At endimento ao Cliente       Sair         rega da Cargas         NPS/CFF       Razão Social       COUNCESSIONARIA DO AEROPORTO INTERNACIONAL DE GUARLILIOS S.A.       Éduimento         Janfesto       Selecionar-IV       Nº de Manifesto       Data Inicial       10/10/2018       Cod, de Recebimento       Éduimento         Nº de Manifesto       Data Inicial       10/10/2018       Data Final       10/10/2018       Data Final       10/10/2018         Nº de Manifesto       Nº de Manifesto       Data Inicial       10/10/2018       Data Final       10/10/2018         Nº de Manifesto       Aventinetto and Agente       EVPORTADOR       Natureza       Volume/Peso       Tonsportador       Artibuir         1       LA       10108-<br>0156022       54900195403       AKE95402.A       MIA       CONCESSIONARIA DO AEROPORTO       Natureza       Volume/Peso       Tonsportador       Artibuir         Data       10108-<br>0156022       54900195403       AKE95402.A       MIA       CONCESSIONARIA DO AEROPORTO       Natureza       Volume/Peso       Tonsportador       Artibuir         Data       0156022       54900195403       AKE95402.A       MIA       CONCESSIONARIA DO AEROPORTO       Tonsportador       Eduit       Data Final                                                                                                    | Status<br>Not Bocked | C)anulhar<br>Observações                                                                                                    |
| Oncouls       Importação       COURLER       At endimento ao Cliente       Sair         rega da Cargas         CRPJ/CCFF       Razão Social       COUNCESSIONARIA DO AEROPORTO INTERNACIONAL DE GUARLHOS S.A.       Cód. de Rocebinento       Selecionar.         andresto       Selecionar.       Nº de Manifesto       Data Inicial       0/0/0/2018       Data Final         ref-Cadastro       Selecionar.       Nº de Manifesto       Data Inicial       0/0/0/2018       Data Final         1       LA       01006-       AKE95403.A       MIA       CONCESSIONARIA DO AEROPORTO       Natureza       Volume / Peso       Transportador       Atribuir         1       LA       01006-       AKE95403.A       MIA       CONCESSIONARIA DO AEROPORTO       Natureza       Volume / Peso       Transportador       Atribuir         1       LA       01006-       AKE95403.A       MIA       CONCESSIONARIA DO AEROPORTO       Natureza       Volume / Peso       Transportador       Atribuir         2       Seccess       01006-       AKE95403.A       MIA       CONCESSIONARIA DO AEROPORTO       Matters Maquinas       1/900       Exabir       1/900       Exabir       Exabir       0       Exabir       0/0/0/2018       1/900       Exabir       0/0/0/2018       1/900 </td <td>Status<br/>Not Bocked</td> <td>(C)ənnullar<br/>Observaçõet</td>                                                                                                    | Status<br>Not Bocked | (C)ənnullar<br>Observaçõet                                                                                                    |

O sistema irá retornar à tela anterior mostrando a mensagem "*Operação concluída com sucesso*." confirmando a exclusão da nomeação do transportador. Para nomear um novo transportador, o usuário deverá seguir os passos descritos no tópico anterior (*2.1 Indicar Transportador*).

#### 2.3 Alterar Dados no Agendamento

Para efetuar a alteração dos dados de um agendamento (placa do veículo, horário do agendamento, dados do motorista) o usuário irá utilizar a tela "Alterar Agendamento".

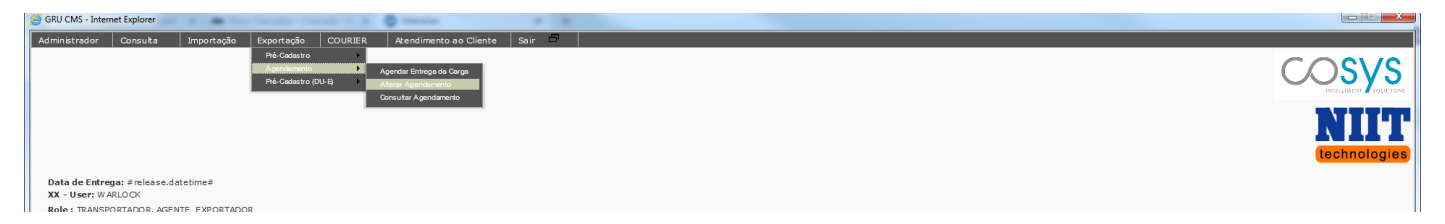

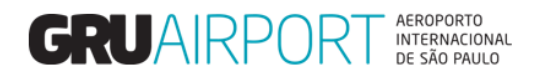

| dministrador Consulta | Importação Exportação COURIER | Atendimento ao Cliente 🛛 Sair 🏛 |                                   |                           |                           |             |
|-----------------------|-------------------------------|---------------------------------|-----------------------------------|---------------------------|---------------------------|-------------|
| lterar Agendamento    |                               |                                 |                                   |                           |                           |             |
| Exporter CNPJ/CPF     |                               | Razão Social                    | CONCESSIONARIA DO AEROPORTO INTER | ACIONAL DE GUARULHOS S.A. | Cód. de                   |             |
| ₫ WB                  |                               | Hame                            |                                   | Num de                    | Recebimento - Selecionar- |             |
| Tipo de manifesto     | - Selecionar- 🗸               | Nº de Manifesto                 |                                   | Agendamento               | Placa do Veiculo          |             |
| Create Date From      | 10/10/2018                    | Create Date To                  | 10/10/2018                        |                           |                           | (7) (1)     |
| O Faixa de l'empo De  |                               | Faixa de Tempo Ate              | 10/10/2018 23 : 59                |                           |                           | (C)onsultar |
|                       |                               |                                 |                                   |                           |                           |             |
|                       |                               |                                 |                                   |                           |                           |             |
|                       |                               |                                 |                                   |                           |                           |             |
|                       |                               |                                 |                                   |                           |                           |             |
|                       |                               |                                 | Cancel (B)ooking Cancelar         |                           |                           |             |
|                       |                               |                                 |                                   |                           |                           |             |
| stema apro            | esenta uma tela or            | ide o usuário pod               | erá visualizar os a               | gendamentos regis         | trados no sistema de a    | acordo      |
| iltros infor          | mados (os campos              | preenchidos nes                 | ta tela). A tabela a              | abaixo descreve cad       | la campo (filtro) existe  | ente ne     |

tela.

Lista de Campos
Campo
Campo
Campo

| Campo               | Descrição                                                                 |
|---------------------|---------------------------------------------------------------------------|
|                     | Este filtro irá fazer com que sejam listados na tela somente os registros |
| Exporter CNPJ/CPF   | de agendamento que são referentes ao CNPJ do exportador informado         |
|                     | neste campo                                                               |
|                     | Este filtro exibe o nome (Razão Social) da empresa que está associada ao  |
|                     | acesso do usuário (Ele sempre virá automaticamente preenchido),           |
| Razão Social        | portanto, o usuário somente conseguirá visualizar os registros de         |
|                     | agendamento que ele (ou outros usuários que tenham o acesso               |
|                     | vinculado à mesma empresa) tenha efetuado no sistema.                     |
| A14/D               | Este filtro fará com que sejam listados na tela somente os registros de   |
| AWB                 | agendamento efetuados para o AWB determinado neste campo.                 |
|                     | Este filtro fará com que sejam listados na tela somente os registros de   |
| HAWB                | agendamento efetuados para o HAWB determinado neste campo.                |
|                     | Este filtro fará com que sejam listados na tela somente os registros de   |
|                     | agendamento efetuados para a ULD determinada neste campo. (Filtro         |
| ULD                 | utilizado somente para casos de Pré-cadastro de Carga                     |
|                     | Paletizada/Mista)                                                         |
|                     | Este filtro fará com que sejam listados na tela somente os registros de   |
|                     | agendamento que já foram recebidos em GRU de acordo com o tipo de         |
| Cod. De Recebimento | carga (Perecível, Valor, Etc.). (Este filtro serve apenas para casos de   |
|                     | consultas)                                                                |
|                     | Este filtro fará com que sejam listados na tela somente os registros de   |
| Tipo de Manifesto   | agendamento efetuados para um determinado tipo de Pré-cadastro            |
|                     | (Fractionada Delationada a., Mista)                                       |

Tabela – Filtros da Tela Alterar Agendamento

|                     | Lista de Campos                                                                                                    |
|---------------------|----------------------------------------------------------------------------------------------------|
|                     | Descrição                                                                                                    |
| Nº do Manifesto     | Este filtro fará com que seja listado na tela somente o registro de agendamento efetuado com o respectivo número de manifesto. (Nº do Pré-Cadastro) |
| Num. De Agendamente | Este filtro fará com que seja listado na tela somente o registro de agendamento efetuado com o respectivo número de agendamento. (ERN00000000)      |

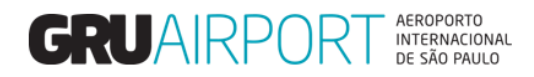

|                                    | Este filtro fará com que sejam listados na tela somente os registros de |
|------------------------------------|-------------------------------------------------------------------------|
| Placa de Velculo                   | agendamento efetuados para uma determinada placa                        |
| Create Date From /                 | Este filtro fará com que sejam exibidos na tela os registros de Pré-    |
| Create Date To                     | cadastro efetuados dentro do período informado nestes campos.           |
| Faixa de Tempo de /                | Este filtro fará com que sejam exibidos na tela os registros de Pré-    |
| Faixa de Tempo Até                 | cadastro efetuados para o período informado nestes campos               |
| Tabela – Filtros da Tela Alterar A | Agendamento                                                             |

Tabela – Filtros da Tela Alterar Agendamento

| porter CNPJ/CPF    |                                                     | Razão Social        | CONCESSIONARIA DO AEROPORTO INTERNAC | CIONAL DE GUARULHOS S.A.           | Cód de                   |                     |            |
|--------------------|-----------------------------------------------------|---------------------|--------------------------------------|------------------------------------|--------------------------|---------------------|------------|
| NB                 |                                                     | HAWB                |                                      | ULD                                | Recebimento - Selecionar |                     |            |
| po de manifesto    | - Selecionar- 💌                                     | Nº de Manifesto     |                                      | Num. de<br>Agendamento ERN18030829 | Placa do Veículo         |                     |            |
| Create Date From   | 10/10/2018                                          | Create Date To      | 10/10/2018                           |                                    |                          |                     |            |
| Faixa de Tempo De  | 10/10/2018 00 : 00                                  | Faixa de Tempo Até  | 10/10/2018 23 : 59                   |                                    |                          |                     | (C)onsulta |
| ta de Pré-Cadastro |                                                     |                     |                                      |                                    |                          |                     |            |
| Sel.               | Nº<br>Agendamento  Data de<br>Agendamento  Faixa de | Tempo               |                                      |                                    |                          | Placa do<br>Veículo | • Ação     |
| 1                  | ERN18030829 10/10/2018 10/10/20                     | 018 / 16:30 - 16:45 |                                      |                                    |                          | AAA0000             | 1          |
| 1]/1               |                                                     |                     | Exibir 10 Vregistros                 |                                    |                          |                     | K K 1      |
|                    |                                                     |                     |                                      |                                    |                          |                     |            |
|                    |                                                     |                     |                                      |                                    |                          |                     |            |

O usuário irá preencher o(s) filtro(s) desejado(s) e clicar no botão (C)onsultar para que o sistema mostre na tela somente o(s) registro(s) que atenda(m) o(s) dado(s) informado(s) no(s) filtro(s). (Vide exemplo acima)

Caso o sistema não encontrar nenhum registro de agendamento que atenda às informações inseridas nos filtros, a mensagem de erro "Nenhum registro encontrado para os critérios de busca" será exibida. (Conforme exemplo abaixo)

| Administrador Consulta<br>Alterar Agendamento                                              | Importação Exportação COURIER       | Atendimento ao Cliente 🛛 Sair 🗁 👘                                              |                                                                     |                              |                                            |             |
|--------------------------------------------------------------------------------------------|-------------------------------------|--------------------------------------------------------------------------------|---------------------------------------------------------------------|------------------------------|--------------------------------------------|-------------|
| Exporter CNPJ/CPF<br>AWB<br>Tipo de manifesto<br>© Create Date From<br>O Faixa de Tempo De | -Selecionar V<br>10/10/2018 00 : 00 | Razão Social<br>HAWB<br>№ de Manifesto<br>Create Date Io<br>Faixa de Tempo Até | CONCESSIONARIA DO AEROPORTO INTENNAC                                | UDAL DE GURULHOS S.A.<br>ULD | Cód. de<br>Recebimento<br>Placa do Veiculo | (C)onsultar |
|                                                                                            |                                     |                                                                                | Error<br>Nenthum registro encontrado para os<br>Critérios de busca. |                              |                                            |             |
|                                                                                            |                                     |                                                                                | Cancel (0)ooking Cancelar                                           |                              |                                            |             |

Para alterar os dados de um agendamento, o usuário deverá clicar no botão Ação referente ao agendamento desejado para que o sistema mostre a tela onde o usuário irá informar os dados do agendamento.

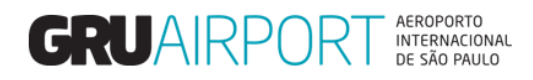

| Administrador Consulta Im                                                                                                    | nportação Exportação CC                                                                                                    | URIER Atendime                                                                                           | ento ao Cliente 🛛 Sair 🔎                                     |              |                          |                                                            |                                                     |                                                                 |                                |                         |                       |             |
|----------------------------------------------------------------------------------------------------|----------------------------------------------------------------------------------------------------|----------------------------------------------------------------------------------------------------|--------------------------------------------------------------|--------------|--------------------------|------------------------------------------------------------|-----------------------------------------------------|-----------------------------------------------------------------|--------------------------------|-------------------------|-----------------------|-------------|
| Alterar Agendamento                                                                                                    |                                                                                                    |                                                                                                    |                                                              |              |                          |                                                            |                                                     |                                                                 |                                |                         |                       |             |
| Exporter CNPJ/CPF                                                                                                    | e                                                                                                    | <b>L</b>                                                                                                 | Razão Social                                                 | CON          | CESSIONARIA DO AE        | ROPORT O INTERNACIO                                        | NAL DE GUARULHOS                                    | S.A.                                                            |                                |                         |                       |             |
| AWB                                                                                                    |                                                                                                    |                                                                                                    | HAWB                                                         |              |                          |                                                            | ULD                                                 |                                                                 | <u>C</u> ód. de<br>Recebimento | - Selecionar- 🗸         |                       |             |
| Tipo de manifesto                                                                                                    | -Selecionar- 🗸                                                                                                    |                                                                                                    | Nº de Manifesto                                              |              |                          |                                                            | Num. de<br>Agendamento                              | ERN18030829                                                     | Placa do Veiculo               |                         |                       |             |
| Create Date Erom                                                                                                    | 10/10/2018                                                                                                    |                                                                                                    | Create Date <u>T</u> o                                       | 10/          | 10/2018 🛄                |                                                            | -                                                   |                                                                 |                                |                         | _                     |             |
| O Faixa de Tempo De                                                                                                    | 10/10/2018 00 :                                                                                                    | 00                                                                                                    | Faixa de Tempo Até                                           | 10/          | 10/2018 23 :             | 59                                                         |                                                     |                                                                 |                                |                         |                       | (C)onsultar |
| Lista de Pré-Cadastro                                                                                                    |                                                                                                    |                                                                                                    |                                                              |              |                          |                                                            |                                                     |                                                                 |                                |                         |                       |             |
| Nº Sel /                                                                                                    | Nº<br>Agendamento CAgendamen                                                                                                    | nto Claixa de Tem                                                                                        | 1po                                                          |              |                          |                                                            |                                                     |                                                                 |                                |                         | Placa do<br>/eículo ° | Ação<br>o   |
| 1                                                                                                    | ERN18030829 10/10/2018                                                                                                    | 10/10/2018 /                                                                                             | 16:30 - 16:45                                                |              |                          |                                                            |                                                     |                                                                 |                                |                         | AAA0000               | 1           |
| [1-1]/1                                                                                                    |                                                                                                    |                                                                                                    |                                                              |              | E                        | iibir 10 ∨registros                                        |                                                     |                                                                 |                                |                         |                       |             |
|                                                                                                    |                                                                                                    |                                                                                                    |                                                              |              |                          |                                                            |                                                     |                                                                 |                                |                         |                       |             |
|                                                                                                    |                                                                                                    |                                                                                                    |                                                              |              |                          |                                                            |                                                     |                                                                 |                                |                         |                       |             |
|                                                                                                    |                                                                                                    |                                                                                                    |                                                              |              |                          |                                                            |                                                     |                                                                 |                                |                         |                       |             |
|                                                                                                    |                                                                                                    |                                                                                                    |                                                              |              |                          |                                                            |                                                     |                                                                 |                                |                         |                       |             |
|                                                                                                    |                                                                                                    |                                                                                                    |                                                              |              |                          |                                                            |                                                     |                                                                 |                                |                         |                       |             |
|                                                                                                    |                                                                                                    |                                                                                                    |                                                              |              |                          |                                                            |                                                     |                                                                 |                                |                         |                       |             |
|                                                                                                    |                                                                                                    |                                                                                                    |                                                              |              |                          |                                                            |                                                     |                                                                 |                                |                         |                       |             |
|                                                                                                    |                                                                                                    |                                                                                                    |                                                              |              |                          |                                                            |                                                     |                                                                 |                                |                         |                       |             |
|                                                                                                    |                                                                                                    |                                                                                                    |                                                              |              | Cancel (B)ooking         | Cancelar                                                   |                                                     |                                                                 |                                |                         |                       |             |
|                                                                                                    |                                                                                                    |                                                                                                    |                                                              |              |                          |                                                            |                                                     |                                                                 |                                |                         |                       |             |
|                                                                                                    |                                                                                                    |                                                                                                    |                                                              |              |                          |                                                            |                                                     |                                                                 |                                |                         |                       |             |
|                                                                                                    |                                                                                                    |                                                                                                    |                                                              |              |                          |                                                            |                                                     |                                                                 |                                |                         |                       |             |
| Administrados Consulto In                                                                                                    |                                                                                                    |                                                                                                    | ente en Cliente de Celle 🖓                                   |              |                          |                                                            |                                                     |                                                                 |                                |                         |                       |             |
| Alterar Agendamento - Detalhe                                                                                                    | is                                                                                                    | A A A A A A A A A A A A A A A A A A A                                                                    |                                                              |              |                          |                                                            |                                                     |                                                                 |                                |                         |                       |             |
|                                                                                                    |                                                                                                    |                                                                                                    |                                                              |              |                          |                                                            |                                                     |                                                                 |                                |                         |                       |             |
| Nº Agendamento ERN180308                                                                                                    | 829 Faixa de Ten                                                                                                    | npo 10/10/2018 / 16                                                                                      | 5:30 - 16:45                                                 | Razão Social | CONCESSIONARI            | A DO AEROPORTO INT                                         | ERNACIONAL DE GUA                                   | RULHOS S.A.                                                     |                                |                         |                       |             |
|                                                                                                    |                                                                                                    |                                                                                                    |                                                              |              |                          |                                                            |                                                     |                                                                 |                                |                         |                       |             |
| Pre-declaration List                                                                                                    | nifesto Cia. Aérea                                                                                                    | AWB                                                                                                    | HAWB                                                         | ULD          |                          | Destino Agente                                             |                                                     | EXPORTADOR                                                      | Natureza                       | Volume/Peso 0           | bservações            |             |
| Pre-declaration List           № Sel.         № de Man           1         ✓         10108-015                                                                                                    | nifesto Cia. Aérea                                                                                                    | AWB                                                                                                    | HAWB                                                         | ULD          |                          | Destino Agente<br>CONCES<br>MIA AFROPO                     | SIONARIA DO                                         | EXPORTADOR<br>ALLNEX BRASIL COMERCIO                            | Natureza<br>DE                 | Volume/Peso 0           | bservações            |             |
| Pre-declaration List           №         Sel.         № de Man           1         ✓         10108-0150                                                                                                    | nifesto Cia. Aérea<br>180321 LA                                                                                                    | AWB<br>54900007173                                                                                       | HAWB<br>7173                                                 | ULD          |                          | Destino Agente<br>CONCES<br>MIA AEROPO<br>DE GUAI          | SIONARIA DO<br>RTO INTERNACIONAL<br>RULHOS S.A.     | EXPORTADOR<br>ALLNEX BRASIL COMERCIO<br>PRODUTOS QUIMICOS LTD   | Natureza<br>DE                 | Volume/Peso 0           | bservações            |             |
| Pre-declaration List           Nº         Sel.         Nº de Man           1         I         10108-0150                                                                                                    | nifesto Cia. Aérea                                                                                                    | AWB<br>54900007173                                                                                       | HAWB<br>7173                                                 | ULD          |                          | Destino Agente<br>CONCES<br>MIA AEROPO<br>DE GUAI          | SIONARIA DO<br>RTO INTERNACIONAL<br>RULHOS S.A.     | EXPORTADOR<br>ALLINEX BRASIL COMERCIO<br>PRODUTOS QUIMICOS LTD  | Natureza<br>DE                 | Volume/Peso 0<br>1/100  | bservações            |             |
| Pre-declaration List           Nº         Sel.         Nº de Man           1         I         10108-0158                                                                                                    | nifesto Cia. Aérea  <br>180321 LA                                                                                                    | AWB<br>54900007173                                                                                       | наwв<br>7173                                                 | ULD          |                          | Destino Agente<br>CONCES<br>MIA AEROPO<br>DE GUAI          | SIONARIA DO<br>RTO INTERNACIONAL<br>RULHOS S.A.     | EXPORTADOR<br>ALLNEX BRASIL COMERCIO<br>PRODUTOS QUIMICOS LTDA  | Natureza<br>DE                 | Volume/Peso O           | bservações            |             |
| Pre-declaration List           N0         Sel.         N0 de Man           1         Image: 10108-0150                                                                                                    | iifesto Cia. Aérea 880321 LA                                                                                                    | AWB<br>54900007173                                                                                       | <mark>н∧wв</mark><br>7173                                    | ULD          |                          | Destino Agente<br>CONCES<br>MIA AEROPO<br>DE GUAI          | SIONARIA DO<br>RTO INTERNACIONAL<br>RULHOS S.A.     | EXPORTADOR<br>ALLNEX BRASIL COMERCIO<br>PRODUTOS QUIMICOS LTD   | Natureza<br>DE                 | Volume/Peso O           | bservações            |             |
| Pre-declaration List<br>N° Sel. Nº de Man<br>1 I 1 10106-015<br>Lista de caminhão                                                                                                    | ifesto Cia. Aérea 880321 LA                                                                                                    | AWB<br>54900007173                                                                                       | HAWB<br>7173                                                 | ULD          | Castoira do Mali         | Destino Agente<br>CONCES<br>MIA AEROPC<br>DE GUAI          | ISIONARIA DO<br>IRTO INTERNACIONAL<br>RULHOS S.A.   | EXPORTADOR<br>ALLINEX BRASIL COMERCIO<br>PRODUTOS QUÍMICOS LITO | Natureza<br>DE                 | Volume/Peso 0           | bservações            |             |
| Pre-declaration List<br>N° Sel. Nº de Man<br>1 ☑ 10108-015<br>Lista de caminhão<br>Nº  Øaca do Veiculo<br>1 ΔΑΔ0000                                                                                                    | nifesto Cia. Aérea<br>80321 LA<br>1ipo de Caminhão<br>Caminhonete Furgã                                                                               | AWB<br>54900007173                                                                                       | HAWB<br>7173<br>Nome do Motorista<br>NOME                    | ULD          | Carteira de Habi<br>1234 | Destino Agente<br>CONCES<br>MIA AEROPC<br>DE GUAI          | ISIONARIA DO<br>IRTO INTERNACIONAL<br>RULHOS S.A.   | EXPORTADOR<br>ALLINEX BRASIL COMERCIO<br>PRODUTOS QUÍMICOS LTD  | Natureza<br>DE<br>A            | Volume/Peso 0           | bservações            | ^           |
| Pre-declaration List           N°         Sel.         N° de Man           1         ✓         10108-015           Lista de caminhão         N° Jacas do Veiculo         2           2         ✓         ✓                                                                                                    | nifesto Cia. Aérea 880321 LA 1100 de Caminhão Caminhonete Furgã - Selecionar-                                                                         | AWB<br>54900007173<br>io (3.5 T on)                                                                      | HAWB<br>7173<br>Nome do Motorista<br>NOME                    | ULD          | Carteira de Habi<br>1234 | Destino Agente<br>CONCEE<br>MIA AEROPO<br>DE GUAI          | SIONARIA DO<br>RETO INTERNACIONAL<br>RULHOS S.A.    | EXPORTADOR<br>ALLNEX BRASIL COMERCIO<br>PRODUTOS QUIMICOS LTD   | Natureza<br>DE                 | Volume/Peso 0           | bservações            |             |
| Pre-declaration List<br>N° Sel Nº de Man<br>1 1 10106-0154<br>Lista de caminhão<br>Nº Placa do Veiculo<br>1 AAA0000<br>2 3                                                                                                    | nifesto Cia. Aérea<br>80321 LA<br>Tipo de Caminhão<br>Caminhone E Fugã<br>- Selecionar-<br>- Selecionar-                                              | AWB<br>54900007173<br>o (3.5 Ton) v<br>v                                                                 | HAWB<br>7173<br>Nome do Motorista<br>NoME                    | ULD          | Carteira de Habi<br>1234 | Destino Agente<br>CONCE<br>MIA AENOPO<br>DE GUAI           | ISIONARIA DO<br>RTO INTERNACIONAL                   | EXPORTADOR<br>ALLNEX BRASIL COMERCIO<br>PRODUTOS QUÍMICOS LTD   | Natureza<br>DE                 | Volume/Peso (Q          | bservações            | Ŷ           |
| Pre-declaration List<br>N° Sel. Nº de Man<br>1 2 10108-0154<br>Lista de caminhão<br>Přijídaca do Veiculo<br>2 3<br>Faixa de Tempo (Hora/Data<br>Data                                                                                                    | ilesto Cia. Aérea<br>80321 LA<br>Tipo de Cominhão<br>Caminhonete Furgã<br>-Selecionar-<br>de Entrada - 100CT18 16:30<br>Josa de Tempo                 | AWB<br>54900007173<br>o (3.5 T on) V<br>V<br>- 100CT18 16:45, D                                          | HAWB<br>7173<br>Nome do Motorista<br>NOME<br>Juração - min)  |              | Carteira de Habi<br>1234 | Destino Agente<br>MIA AEROPO<br>DE GUAI                    | ISTONARIA DO<br>RTO INTERNACIONAL<br>ULHOS S.A.     | EXPORTADOR<br>ALLINEY BRASIL COMERCIO<br>PRODUTOS QUIMICOS LTD  | Natureza<br>DE                 | Volume/Peso G           | bservações            | ^<br>~      |
| Pre-declaration List<br>N° Sel. Nº de Man<br>1 I I 10106-015<br>Lista de caminhão<br>Nº IPlaca do Veículo<br>1 AAA0000<br>2<br>Faixa de Tempo (Hora/ Data<br>Pato Fa                                                                                                    | rifesto Cia. Aérea<br>200321 LA<br>200321 LA<br>2005<br>2005<br>2005<br>2005<br>2005<br>2005<br>2005<br>200                                           | AWB<br>54900007173<br>o (3.5 Ton) v<br>v<br>- 100CT18 16:45, D                                           | HAWB<br>7173<br>Nome do Motorista<br>NOME<br>Duração - min ) |              | Carteira de Habi<br>1234 | Destino Arente<br>CONCE<br>MIA AERCE<br>DE GUAI<br>DE GUAI | SIONARIA DO<br>Tro Internacional<br>Rulhos S.A.     | EXPORTADOR<br>ALLINEY BRASIL COMERCIO<br>PRODUTOS QUIMICOS LTD  | Natureza<br>DE<br>A            | Volume/Peso (0<br>1/100 | bservações            | Ŷ           |
| Pre-declaration List       N°     Sel.     N° de Man       1     I     10108-0154   Lista de caminhão       N°     Jáca do Veiculo       1     AAA0000       2     3       5     3       Faixa de Tempo (Hora/Data<br>Data                                                                                                    | ilesto Cio. Aéreo<br>80321 LA<br>Tipo de Caminhão<br>Caminhonete Furgã<br>Selecinar-<br>-Selecinar-<br>de Entredo - 100CT18 16:30<br>ixas de Tempo    | AWB<br>54900007173<br>o (3.5 Ton) V<br>V<br>- 100CT18 16:45, D                                           | HAWB<br>7173<br>Nome do Hotorista<br>Nome<br>uração - min)   | ULD          | Carteira de Hab<br>1234  | Destino Argente<br>CONCER<br>MIA AROSO<br>DE GUAI          | ISIONARIA DO<br>IRTO I INTERNACIONAL<br>RULHOS S.A. | EXPORTADOR<br>ALLNEX BRASIL COMERCIO<br>PRODUTOS QUIMICOS LTD   | Natureza<br>DE                 | Volume/Peso (0<br>1/100 | bservações            |             |
| Pre-declaration List       N°     Sel.     N° de Man       1     Image: Selection of the selection of the selection of the | nifesto Cia. Aérea<br>80321 LA<br>Tipo de Caminhão<br>Caminhonete Fugã<br>- Selecionar-<br>de Entrada - 100CT (8 16:30<br>bias de Tempo               | AWB<br>54900007173<br>(3.5 Ten) V<br>V<br>- 100CT18 16:45, D                                             | HAWB<br>7173<br>Nome do Motorista<br>NOME<br>Duração - min)  |              | Carteira de Hab<br>1224  | Destino Anente<br>CONCES<br>MIA AEDO<br>DE GUAI            | ISIONARIA DO<br>RTO INTERNACIONAL<br>RULHOS S.A.    | EXPORTADOR<br>ALLNEX BRASE COMERCIO<br>PRODUTOS QUIMICOS LTD    | Natureza<br>DE                 | Volume/Peso (0<br>1/100 | bservações            |             |
| Pre-declaration List       N°     Sel.     N° de Man       1     I     10108-0154                                                                                                    | ilesto Cia. Aérea<br>80321 LA<br>Tipo de Caminhão<br>Caminonete Furgã<br>-Selecionar-<br>6 Entrada - 100CT18 16:30<br>ixas de Tempo                   | AWB<br>54900007173<br>• (3.5 Ton) V<br>• (3.5 Ton) V<br>• - 100CT18 16:45, C                             | HAWB<br>7173<br>Nome do Motorísta<br>NOME<br>Juração - min)  |              | Carteira de Hab<br>1234  | Destino Agente<br>CONCES<br>MIA AEDO<br>DE GUAI            | SIONARIA DO<br>RITO INTERNACIONAL<br>RULHOS S.A.    | EXPORTADOR<br>ALLINEX BRASIL COMERCIO<br>PRODUTOS QUIMICOS LTD  | Natureza<br>DE                 | Volume/Peso (0<br>1/100 | bservações            | ~           |
| Pre-declaration List<br>N° Sel. Nº de Man<br>1 I 1 10108-0154<br>Hel Placa do Veiculo<br>1 AAA0000<br>2 3<br>Faixa de Tempo (Hora/Data<br>Data Fa                                                                                                    | ilesto Cia. Aérea<br>80321 LA<br>1500 de Caminhão<br>Caminhonete Furgã<br>-Selecionar-<br>-Selecionar-<br>de Entrada - 100CT18 16:30<br>izas de Tempo | AW8<br>54900007173<br>(0 (3.5 Ton) V<br>V<br>- 100CT18 16:45, D                                          | HAWB<br>7173<br>Nome do Motorista<br>NOME<br>uração - min)   | ULD          | Carteira de Habi<br>1234 | Destino Acente<br>CONCE<br>MIA AEROPO<br>DE GUAI           | SIONARIA DO<br>RITO INTERNACIONAL<br>RULHOS S.A.    | EXPORTADOR<br>ALLINEX BRASIL COMERCIO<br>PRODUTOS QUIMICOS LTD  | Natureza<br>DE                 | Volume/Peso (0<br>1/100 | bservações            | Ŷ           |
| Pre-declaration List<br>Nº Sel. Nº de Man<br>1 I I 10106-015<br>Lista de caminhão<br>fel/Blaca do Veículo<br>1 AAA0000<br>2 Baixa de Tempo (Hora/Data<br>peta Faixa                                                                                                    | rifesto Cia. Aérea<br>200321 LA<br>200321 LA<br>2005<br>2005<br>2005<br>2005<br>2005<br>2005<br>2005<br>200                                           | AW8<br>5490007173<br>∞ (3.51 cn) ♥<br>♥<br>↓<br>↓<br>↓<br>↓<br>↓<br>↓<br>↓<br>↓<br>↓<br>↓<br>↓<br>↓<br>↓ | HAWB<br>7173<br>Nome do Motorista<br>Nome<br>Juração - min)  |              | Carteira de Hab<br>1234  | Destino Anente<br>CONCES<br>MIA AERO<br>DE GUAI            | ISTONARIA DO<br>RTO INTERNACIONAL<br>RULHOS S.A.    | EXPORTADOR<br>ALLINEX BRASIL COMERCIO<br>PRODUTOS QUÍMICOS LTD  | Natureza<br>DE                 | Volume/Peso (0<br>1/100 | bservações            | Ŷ           |
| Pre-declaration List<br>N <sup>e</sup> Sel. N <sup>o</sup> de Man<br>1                                                                                                    | ilesto Cia. Aérea<br>80321 LA<br>Tipo de Caminhão<br>Caminhonete Fugã<br>- Selecionar-<br>de Entrada - 100CT la 16:30<br>tizas de Tempo               | AWB<br>54900007173<br>0 (3.5 Ton) V<br>V<br>- 100CT18 16:45, 0                                           | HAWB<br>7173<br>Nome do Motorista<br>NOME<br>Duração - min ) | UD           | Carteira de Hab<br>1224  | Destino Anente<br>CONCES<br>MIA AEDO<br>DE GUAI            | ISIONARIA DO<br>RTO INTERNACIONAL<br>RULHOS S.A.    | EXPORTADOR<br>ALLNEX BRASE COMERCIO<br>PRODUTOS QUIMICOS LTD    | Natureza<br>DE                 | Volume/Peso (0<br>1/100 | bservações            |             |
| Pre-declaration List       N°     Sel.     N° de Man       1     ✓     10108-0154   Lista de cam Inhão       Lista de cam Inhão       1     ✓   Lista de Cam Inhão       1     ✓   Lista de Cam Inhão       1     ✓   Lista de Cam Inhão       1     ✓   Lista de Cam Inhão       1     ✓   Lista de Cam Inhão       2     ✓   Faixa de Tempo (Hora/Data Data Jata)                                                                                                    | ilesto Cia. Aérea<br>80321 LA<br>Tipo de Caminhão<br>Caminhate Furgã<br>-Selecionar-<br>de Entrado - 100CT18 16:30<br>ixos de Tempo                   | AW8<br>54900007173<br>0 (3.5 Ton) V<br>V<br>- 100CT18 16:45, C                                           | HAWB<br>7173<br>Nome do Motorista<br>NOME<br>Juração - min)  |              | Carteira de Hab<br>1234  | Destino Arrente<br>CONCES<br>MIA AFOR<br>DE GUAI           | SIONARIA DO<br>RTO INTERNACIONAL<br>RULHOS S.A.     | EXPORTADOR<br>ALLINEX BRASIL COMERCIO<br>PRODUTOS QUIMICOS LTD  | Natureza<br>DE                 | Volume/Peso (0<br>1/100 | bservações            |             |
| Pre-declaration List<br>N° Sel. Nº de Man<br>1 I J 10108-0154<br>Nº Júaca do Vaicado<br>2 J<br>Faixa de Tempo (Hora/Data<br>Data Fa                                                                                                    | ilesto Cia. Aérea<br>80321 LA<br>1<br>Tipo de Caminhão<br>Caminhonete Furgã<br>-Selecionar-<br>de Entrada - 100CT18 16:30<br>ixas de Tempo            | AWB<br>54900007173<br>(0 (3.5 Ton) (2)<br>(2)<br>- 100CT18 16:45, 0                                      | HAWB<br>7173<br>Nome do Motorista<br>NOME<br>Juneção - min)  |              | Carteira de Habi<br>1234 | Destino Acente<br>CONCES<br>MIA AEDO<br>DE GUAI            | SIONARIA DO<br>RITO INTERNACIONAL<br>RULHOS S.A.    | EXPORTADOR<br>ALLINEY BRASEL COMERCIO<br>PRODUTOS QUIMICOS LTD  | Natureza<br>DE<br>A            | Volume/Peso (0<br>1/100 | bservações            | ~           |
| Pre-declaration List<br>Nº Sel. Nº de Man<br>1 I J 10108-015<br>Lista de caminhão<br>Relipiação do Velculo<br>1 AAA0000<br>2 J<br>Faixa de Tempo (Hora/Data<br>Data Fai                                                                                                    | vifesto Cia. Aérea<br>80321 LA<br>Tipo de Caminhão<br>Caminhonete Furgã<br>- Selecionar-<br>de Entrada - 100CT18 16:30<br>ixas de Tempo               | AW8<br>5490007173<br>© (3.51 m) V<br>V<br>- 100CT18 16:45, D                                             | HAWB<br>7173<br>Nome do Notorista<br>NoMe<br>Juração - min ) |              | Carteira de Hab<br>1234  | Destino Anente<br>CONCES<br>MIA AERO<br>DE GUAI            | ISTONARIA DO<br>RTO INTERNACIONAL<br>RULHOS S.A.    | EXPORTADOR<br>ALLNEX BRASE COMERCIO<br>PRODUTOS QUÍMICOS LTD    | Natureza<br>DE                 | Volume/Peso (0<br>1/100 | bservações            | Ŷ           |
| Pre-declaration List       N°     Sel     N° de Man       1     I 10108-0154                                                                                                    | ilesto Cia. Aérea<br>80321 LA<br>Tipo de Caminhão<br>Caminhonete Furgã<br>Selecionar-<br>-Selecionar-<br>de Entrade - 100CT18 16:30<br>Izos de Tempo  | AW8<br>54900007173<br>© (3.5 Ten) ♥<br>♥<br>- 100CT18 16:45, 0                                           | HAWB<br>7173<br>Nome do Motorista<br>Nome<br>Duração - min)  |              | Carteira de Hab<br>1234  | Destino Agente<br>CONCES<br>MIA AERO<br>DE GUAI            | ISIONARIA DO<br>RTO INTERNACIONAL<br>RUHOS S.A.     | EXPORTADOR<br>ALLINEX BRASE COMERCIO<br>PRODUTOS QUIMICOS LTD   | Natureza<br>DE                 | Volume/Peso (0<br>1/100 | bservações            |             |
| Pre-declaration List       N°     Sel     N° de Man       1     I     10108-0154                                                                                                    | ilesto Cia. Aérea<br>80321 LA<br>Tipo de Caminhão<br>Caminonete Furgã<br>-Selecionar-<br>6 Entrado - 100CT18 16:30<br>juas de Tempo                   | AW8<br>54900007173<br>0 (3.5 Ton) V<br>V<br>- 100CT18 16:45, C                                           | HAWB<br>7173<br>Nome do Motorísta<br>NOME<br>Juração - min)  |              | Carteira de Hab<br>1234  | Destino Arrente<br>CONCEC<br>MIA AFOR<br>DE GUAI           | SIONARIA DO<br>RTO INTERNACIONAL<br>RUHOS S.A.      | EXPORTADOR<br>ALLINEX BRASEL COMERCIO<br>PRODUTOS QUIMICOS LTD  | Natureza<br>DE                 | Volume/Peso (0<br>1/100 | bservações            |             |
| Pre-declaration List<br>N° Sel. Nº de Man<br>1 2 10108-0154<br>Lista de caminhão<br>2 3<br>Faixa de Tempo (Hora/Data<br>Data Faixa de Tempo (Hora/Data<br>Data Faixa de Tempo (Hora/Data                                                                                                    | ilesto Cia. Aárea<br>80321 LA<br>Tipo de Caminhão<br>Caminhonete Furgã<br>-Selecionar-<br>de Entrada - 100CT18 16:30<br>ixos de Tempo                 | AW8<br>54900007173<br>(0 (3.5 Ton) ()<br>()<br>- 100CT18 16:45, D                                        | HAWB<br>7173<br>Nome do Motorista<br>NOME<br>                |              | Carteira de Hab<br>1234  | Destino Arente<br>CONCES<br>MIA AEDO<br>DE GUAI            | ISIONARIA DO<br>RITO INTERNACIONAL<br>RULHOS S.A.   | EXPORTADOR<br>ALLINEY BRASEL COMERCIO<br>PRODUTOS QUIMICOS LTD  | Natureza<br>DE                 | Volume/Peso (0<br>1/100 | bservações            | Ŷ           |
| Pre-declaration List<br>N° Sel. Nº de Man<br>1 2 10108-0154<br>Nº Placa do Veiculo<br>1 AAA0000<br>2 2<br>Faixa de Tempo (Hora/ Octa<br>Data Faixa de Tempo (Hora/ Octa                                                                                                    | nifesto Cia. Aérea<br>80321 LA<br>Tipo de Caminhão<br>Caminhonete Furgã<br>Selecimar-<br>Selecimar-<br>de Entrada - JOCT19 16:30<br>ixas de Tempo     | AW8<br>5490007173<br>0 (3.5 Ten) V<br>V<br>V<br>- 100CT18 16:45, D                                       | HAWB<br>7173<br>Nome do Motorista<br>Nome<br>Duração - min ) |              | Carteira de Hab<br>1234  | Destino Anente<br>CONCES<br>MIA AFOR<br>DE GUAI            | ISTONARIA DO<br>RTO INTERNACIONAL<br>RULHOS S.A.    | EXPORTADOR<br>ALLNEX BRASE COMERCIO<br>PRODUTOS QUÍMICOS LTD    | Natureza<br>DE                 | Volume/Peso (0<br>1/100 | bservações            |             |
| Pre-declaration List<br>N° Sel Nº de Man<br>1 1 1 10108-0154<br>Lista de caminhão<br>Rº [Placa do Veiculo<br>1 AAA0000<br>2<br>Faixa de Tempo (Hora/ Data<br>Data Fa                                                                                                    | ilesto Cia. Aérea<br>80321 LA<br>Tipo de Caminhão<br>Caminonete Fugã<br>Selecimar-<br>i-Selecimar-<br>de Entrada - 100CT18 16:30<br>ixas de Tempo     | AW8<br>5490007173<br>© (3.5 Ton) ♥<br>©<br>- 100CT18 16:45, 0                                            | HAWB<br>7173<br>Nome do Motorista<br>Nome<br>Duracão - min)  |              | Carteira de Hab<br>1234  | Destino Agente<br>CONCES<br>MIA AERO<br>DE GUAI            | SIONARIA DO<br>RITO INTERNACIONAL<br>RUHOS S.A.     | EXPORTADOR<br>ALLINEX BRASE COMERCIO<br>PRODUTOS QUIMICOS LTD   | Natureza<br>DE                 | Volume/Peso (0<br>1/100 | bservações            |             |
| Pre-declaration List       N°     Sel     N° de Man       1     I     10108-0154                                                                                                    | ilesto Cia. Aérea<br>80321 LA<br>Tipo de Caminhão<br>Caminhate Furgă<br>-Selecionar-<br>de Entrado - 100CT18 16:30<br>izos de Tempo                   | AW8<br>54900007173                                                                                       | HAWB<br>7173<br>Nome do Motorista<br>NOME<br>Juração - min)  |              | Carteira de Hab<br>1234  | Destino Agente<br>CONCEC<br>MIA AFOR<br>DE GUAI            | SIONARIA DO<br>RTO INTERNACIONAL<br>RUHOS S.A.      | EXPORTADOR<br>ALLINEX BRASEL COMERCIO<br>PRODUTOS QUIMICOS LTD  | Natureza<br>DE                 | Volume/Peso (0<br>1/100 | bservações            |             |
| Pre-declaration List<br>Nº Sel. Nº de Man<br>1 I J 10108-0154<br>Lista de caminhão<br>1 AAAA0000<br>2 J<br>Faixa de Tempo (Hora/Data<br>Data Fai                                                                                                    | ilesto Cia. Aárea<br>80321 LA<br>Tipo de Caminhão<br>Caminhonete Furgã<br>-Selecionar-<br>de Entrada - 100CT18 16:30<br>ixas de Tempo                 | AW8<br>5490007173<br>© (3.51 cm) ♥<br>♥<br>- 100CT18 16:45, D                                            | HAWB<br>7173<br>Nome do Notorista<br>Nome<br>Juração - min)  | ULD          | Carteira de Hab<br>1234  | Destino Anente<br>Mia Aconce<br>De Guai                    | SIONARIA DO<br>RITO INTERNACIONAL<br>RULHOS S.A.    | EXPORTADOR                                                      | Natureza<br>DE                 | Volume/Peso (0<br>1/100 | bservações            | Ŷ           |

Tela Alterar Agendamento - Detalhes

O usuário poderá alterar os dados do agendamento nos campos conforme indicado (placa do veículo, Tipo de Caminhão, Nome do Motorista e CNH do Motorista). Vale ressaltar que a informação no campo *Placa do Veículo* <u>deve</u> <u>conter apenas caracteres alfanuméricos</u> (somente letras e números). Somente após o preenchimento destes dados, o usuário poderá selecionar um horário para agendamento (conforme disponibilidade) clicando no botão **Definir Slot de Tempo.** 

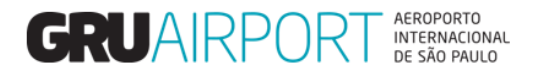

#### 2.4 Adicionar ou Remover Cargas de um Agendamento

Além destas opções o usuário também pode adicionar mais cargas ao agendamento, clicando no botão **(A)dd Pre Declaration**, onde o sistema irá exibir uma tela com os registros de Pré-cadastro efetuados nomeados de acordo com o acesso do usuário (nomeados para uma determinada transportadora/agência de cargas cujo usuário está vinculado).

| ifesto                  | Cia. Aérea               | A۱               | WB      | H         | AWB           |                    | ULD             | _        | Desti        | 10 Age              | nte                                                   | EXF             | ORTADOR                                   | Natu       | ıreza | Volum e/ Peso |
|-------------------------|--------------------------|------------------|---------|-----------|---------------|--------------------|-----------------|----------|--------------|---------------------|-------------------------------------------------------|-----------------|-------------------------------------------|------------|-------|---------------|
| 30321                   | LA                       | 549000           | 007173  | 7         | 173           |                    |                 |          | MIA          | CON<br>AERO<br>DE G | CESSIONARIA DO<br>IPORTO INTERNACION<br>UARULHOS S.A. | NAL ALLI<br>PRO | NEX BRASIL COMERCIÓ<br>DUTOS QUIMICOS LTI | D DE<br>DA |       | 1/100         |
|                         |                          |                  |         |           |               |                    |                 |          |              |                     |                                                       |                 |                                           |            |       |               |
|                         |                          |                  |         |           |               |                    |                 |          |              |                     |                                                       |                 |                                           |            |       |               |
| _                       | Tine de Cominh S         | 4                | Add Pre | e-decla   | ration        |                    |                 |          |              |                     |                                                       |                 |                                           | _          |       |               |
|                         | Caminhonete Furg         | 0<br>gão (3.5 T¢ |         |           |               |                    |                 |          |              |                     |                                                       |                 |                                           |            |       |               |
|                         | - Selecionar-            |                  | Razā    | io Social | CONCES        | SIONARIA DO A      | EROPORT O INTER | NACIONAL | DE GUARULHOS | 5 S.A.              |                                                       |                 |                                           |            |       |               |
|                         | - Selecionar-            |                  | Lista   | i de Pré  | -Cadastr      | D                  |                 |          |              |                     |                                                       |                 |                                           |            |       |               |
| de Entrad<br>ixas de Te | a - 110CT18 12:0<br>empo | 0 - 110CT        | No      | Sel.      | Cia.<br>Aérea | Nº de<br>Manifesto | AWB 0           | HAWB     |              | Natureza            | Volume/Peso                                           | Status          | o Observações                             |            |       |               |
|                         |                          |                  | 1       |           | LA            | 10108-<br>01580322 | 54900195403     |          | AKE95403LA   |                     | 1/900                                                 | Not<br>Booked   |                                           |            |       |               |
|                         |                          |                  | 2       |           | LA            | 10108-<br>01580321 | 54900007173     | 7173     |              |                     | 1/100                                                 | Booked          |                                           |            |       |               |
|                         |                          |                  | [1-2]/  | 2         |               |                    |                 |          | Exibir 10    | ✓registros          |                                                       |                 | K K 1 P P                                 |            |       |               |
|                         |                          |                  |         |           |               |                    |                 |          |              |                     |                                                       |                 |                                           |            |       |               |
|                         |                          |                  |         |           |               |                    |                 |          |              |                     |                                                       |                 |                                           |            |       |               |
|                         |                          |                  |         |           |               |                    |                 | _        |              | _                   |                                                       |                 |                                           |            |       |               |

Basta selecionar a(s) carga(s) desejada(s) e clicar no botão **A(d)icionar Linha** para que o sistema adicione os registros num agendamento que já estava efetuado. Vale ressaltar que, a <u>adição de cargas em um agendamento</u> fará com que o usuário seja obrigado a clicar no botão **Definir Slot de Tempo** para <u>selecionar um novo horário de agendamento</u> (caso disponível, o usuário poderá selecionar o mesmo horário que estava previamente agendado), antes de registrar o agendamento com as novas cargas adicionadas.

Uma informação importante é: o usuário <u>não poderá efetuar nenhuma alteração no agendamento</u> (placa do veículo, nome do motorista, etc.) <u>após o registro da chegada do veículo no estacionamento de veículos em GRU</u>.

O Pré-cadastro de uma carga não poderá ser excluído ou alterado caso esteja agendado, para isso, será necessário cancelar o agendamento antes da exclusão/alteração do Pré-cadastro de carga.

Para remover cargas de um agendamento que contenha múltiplas cargas, basta desmarcar a caixa de seleção da carga desejada (por padrão, sempre que o usuário abrir a tela, todas as cargas virão com a caixa de seleção marcada.)

| Administrade | or Cons     | uta Importação      | Exportação (     | COURIER Atendimen     | to ao Cliente 🛛 Sair 🗗                  |                    |                        |                                                                    |                                      |          |             |                       |        |
|--------------|-------------|---------------------|------------------|-----------------------|-----------------------------------------|--------------------|------------------------|--------------------------------------------------------------------|--------------------------------------|----------|-------------|-----------------------|--------|
| Alterul Ag   | endument    | o Detunies          |                  |                       |                                         |                    |                        |                                                                    |                                      |          |             |                       |        |
| Nº Ager      | idamento    | ERN18030849         | Faixa de T       | empo 11/10/2018 / 14: | 00 - 14:15                              | Razão Social       | CONCESSIONARIA DO A    | EROPORTO INTERNACIONAL DE GUAR                                     | ULHOS S.A.                           |          |             |                       |        |
| Pre-dec      | laration Li | ist                 | Cla #4           | 4.11470               | 11.4.1470                               |                    | Do oth                 |                                                                    | EVEORTA DOR                          |          |             | Ot an an and a second |        |
| No           | Sel.        | Nº de Manifesto     | Cia. Aerea       | AWB                   | HAWB                                    | ULD                | Desti                  | CONCESSIONARIA DO                                                  | EXPORTADOR                           | Natureza | Volume/Peso | Observações           |        |
| 1            | 1           | 10108-01580321      | LA               | 54900007173           | 7173                                    |                    | MIA                    | AEROPORT O INTERNACIONAL<br>DE GUARULHOS S.A.                      | PRODUTOS QUIMICOS LTDA               |          | 1/100       |                       |        |
| 2            |             | 10108-01580322      | LA               | 54900195403           | 000000000000000000000000000000000000000 | AKE95403LA         | MIA                    | CONCESSIONARIA DO<br>AEROPORT O INTERNACIONAL<br>DE GUARULHOS S.A. | MAITEX MAQUINAS TEXTEIS<br>LTDA - ME |          | 1/900       |                       |        |
|              |             |                     |                  |                       |                                         |                    |                        |                                                                    |                                      |          |             |                       |        |
| Lista de     | caminhão    | D                   |                  |                       |                                         |                    |                        |                                                                    |                                      |          |             |                       |        |
|              | Nº Placa    | do Veículo          | Tipo de Caminhá  | io                    | Nome do Motorista                       | c                  | arteira de Habilitação |                                                                    |                                      |          |             |                       | ~      |
|              | 1 AAA 1     | 111                 | Caminhonete Fur  | gão (3.5 Ton) 💌       | NOME                                    | 1                  | 234                    |                                                                    |                                      |          |             |                       |        |
|              | 2           |                     | - Selecionar-    | V                     |                                         |                    |                        |                                                                    |                                      |          |             |                       | $\sim$ |
| Faixa d      | e Tempo (   | Hora/Data de Entrad | a - 110CT18 14:0 | 0 - 110CT18 14:15. Du | iração - min)                           |                    |                        |                                                                    |                                      |          |             |                       |        |
| Data         |             | Faixas de To        | sm po            |                       |                                         |                    |                        |                                                                    |                                      |          |             |                       |        |
|              |             |                     |                  |                       |                                         |                    |                        |                                                                    |                                      |          |             |                       |        |
|              |             |                     |                  |                       |                                         |                    |                        |                                                                    |                                      |          |             |                       |        |
|              |             |                     |                  |                       |                                         |                    |                        |                                                                    |                                      |          |             |                       |        |
|              |             |                     |                  |                       |                                         |                    |                        |                                                                    |                                      |          |             |                       |        |
|              |             |                     |                  |                       |                                         |                    |                        |                                                                    |                                      |          |             |                       |        |
|              |             |                     |                  |                       |                                         |                    |                        |                                                                    |                                      |          |             |                       |        |
|              |             |                     |                  |                       |                                         |                    |                        |                                                                    |                                      |          |             |                       |        |
|              |             |                     |                  |                       |                                         |                    |                        |                                                                    |                                      |          |             |                       |        |
|              |             |                     |                  |                       |                                         |                    |                        |                                                                    |                                      |          |             |                       |        |
|              |             |                     |                  |                       |                                         |                    |                        |                                                                    |                                      |          |             |                       |        |
|              |             |                     |                  |                       |                                         |                    |                        |                                                                    |                                      |          |             |                       |        |
|              |             |                     |                  |                       |                                         |                    |                        |                                                                    |                                      |          |             |                       |        |
|              |             |                     |                  |                       |                                         |                    |                        |                                                                    |                                      |          |             |                       |        |
|              |             |                     |                  |                       |                                         |                    |                        |                                                                    |                                      |          |             |                       |        |
|              |             |                     |                  |                       |                                         |                    |                        |                                                                    |                                      |          |             |                       |        |
|              |             |                     |                  |                       |                                         |                    |                        |                                                                    |                                      |          |             |                       |        |
|              |             |                     |                  |                       |                                         |                    |                        |                                                                    |                                      |          |             |                       |        |
|              |             |                     |                  |                       |                                         |                    |                        |                                                                    |                                      |          |             |                       |        |
|              |             |                     |                  |                       | (A)                                     | dd Pre-declaration | Definir Slot de T      | empo (S)alvar Cancelar                                             |                                      |          |             |                       |        |

Exemplo – Remover Carga de um Agendamento

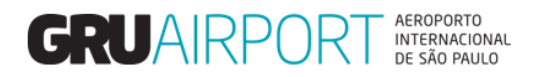

Após desmarcar a caixa de seleção referente à carga desejada (para remoção), basta clicar no botão (S)alvar para que o sistema registre o agendamento com a lista de cargas atualizada.

| rar Agendamen                                                   | to - Detalhes                                      |                                                                                             |                                                 |                                               | ,            |                                |                                                                    |                                                     |          |                         |  |
|-----------------------------------------------------------------|----------------------------------------------------|---------------------------------------------------------------------------------------------|-------------------------------------------------|-----------------------------------------------|--------------|--------------------------------|--------------------------------------------------------------------|-----------------------------------------------------|----------|-------------------------|--|
| ° Agendamento                                                   | ERN18030849                                        | Faixa de Te                                                                                 | empo 11/10/2018/1                               | 4:00 - 14:15                                  | Razão Social | CONCESSIONARIA DO              | AEROPORT O INTERNACIONAL DE GUAR                                   | ULHOS S.A.                                          |          |                         |  |
| -<br>e-declaration I                                            | ist                                                |                                                                                             |                                                 |                                               |              |                                |                                                                    |                                                     |          |                         |  |
| Nº Sel.                                                         | Nº de Manifesto                                    | Cia. Aérea                                                                                  | AWB                                             | HAWB                                          | ULD          | Dest                           | ino Agente                                                         | EXPORTADOR                                          | Natureza | Volume/Peso Observações |  |
| 1 🗹                                                             | 10108-01580321                                     | LA                                                                                          | 54900007173                                     | 7173                                          |              | мі                             | CONCESSIONARIA DO<br>A EROPORTO INTERNACIONAL<br>DE GUARULHOS S.A. | ALLNEX BRASIL COMERCIO DE<br>PRODUTOS QUIMICOS LTDA |          | 1/100                   |  |
|                                                                 |                                                    |                                                                                             |                                                 |                                               |              |                                |                                                                    |                                                     |          |                         |  |
| ta de cam inhã                                                  | 0<br>a do Voisulo                                  | Tino do Caminhã                                                                             |                                                 | Nons do Matorista                             |              | Catoira do UsbiBhaci           |                                                                    |                                                     |          |                         |  |
| ita de caminhã<br>Nº Plac<br>1 AAA                              | 0<br>a do Veiculo<br>1111                          | Tipo de Caminhã<br>Camirhonete Furc                                                         | o<br>ião (3,5 Ton)                              | Nome do Motorista                             |              | Carteira de Habilitaçã         | 0                                                                  |                                                     |          |                         |  |
| ita de caminhã<br>Nº Plac<br>1 AAA<br>2                         | o<br>a do Veículo<br>1111                          | Tipo de Caminhã<br>Caminhonete Furç<br>- Selecionar-                                        | o<br>jão (3.5 Ton)                              | Nome do Motorista<br>NOME                     |              | Carteira de Habilitaçã<br>1234 | 0                                                                  |                                                     |          |                         |  |
| sta de caminhã<br>Nº Plac<br>1 AAA<br>2<br>3                    | o<br>a do Veículo<br>1111                          | Tipo de Caminhã<br>Caminhonete Furg<br>- Selecionar-<br>- Selecionar-                       | o<br>jão (3.5 Ton) レ<br>レ                       | Nome do Motorista<br>NOME                     |              | Carteira de Habilitaçã<br>1234 | 0                                                                  |                                                     |          |                         |  |
| sta de caminhã<br>Nº Plac<br>1 AAA<br>2<br>3<br>aixa de Tempo ( | o<br>n do Veículo<br>1111<br>(Hora/ Data de Entrad | Tipo de Caminhã<br>Caminhonete Furg<br>- Selecionar-<br>- Selecionar-<br>ia - 110CT18 14:00 | o<br>jāo (3.5 Ton) V<br>V<br>1 110CT18 14:15, [ | Nome do Motorista<br>NOME<br>Duração - m in ) |              | Carteira de Habilitaçã<br>1234 | 0                                                                  |                                                     |          |                         |  |

#### 2.5 Cancelar Agendamento

Para cancelar um agendamento basta selecionar o registro desejado na tela "Alterar Agendamento" e clicar no botão Cancel (B)ooking.

| ar Agendamento                                                                                  | Importação Exportação COURIER                                                                                                    | Atendimento ao Cliente Sair 🗗                                                           |                                      |                                                     |      |                                                        |                     |             |
|-------------------------------------------------------------------------------------------------|----------------------------------------------------------------------------------------------------|-----------------------------------------------------------------------------------------|--------------------------------------|-----------------------------------------------------|------|--------------------------------------------------------|---------------------|-------------|
| xporter CNP3/CPF<br>WB<br>ipo de manifesto<br>© Create Date <u>F</u> rom<br>◯ Faixa de Tempo De | - Secionar V<br>10/10/2018<br>10/10/2018                                                                                                    | Razão Social<br>HAWB<br>Nº de Manifesto<br>Create Date <u>T</u> o<br>Faixa de Tempo Até | CONCESSIONARIA DO AEROPORTO INTERNAC | IONAL DE GUARULHOS<br>ULD<br>Num. de<br>Agendamento | S.A. | Cód. de -Sele<br>Recebimento -Sele<br>Placa do Veículo | cionar-             | (C)onsultar |
| sta de Pré-Cadastro                                                                             |                                                                                                    |                                                                                         |                                      |                                                     |      |                                                        |                     |             |
| SeL                                                                                             | Agendamento Cara de Agendamento Cara de Agendamento Agendamento Agendamento Cara de Agendamento Agendamento Ag | Falxa de Tempo                                                                          |                                      |                                                     |      |                                                        | Placa do<br>Veículo | ¢ Ação      |
| 1                                                                                               | ERN18030829 10/10/2018                                                                                                    | 10/10/2018 / 16:30 - 16:45                                                              |                                      |                                                     |      |                                                        | AAA0000             | 1           |
| 1]/1                                                                                            |                                                                                                    |                                                                                         | Exibir 10 ∨registros                 |                                                     |      |                                                        |                     | K K 1       |
|                                                                                                 |                                                                                                    |                                                                                         |                                      |                                                     |      |                                                        |                     |             |
|                                                                                                 |                                                                                                    |                                                                                         |                                      |                                                     |      |                                                        |                     |             |

Vale ressaltar mais uma vez que <u>o usuário</u> <u>não poderá efetuar nenhuma alteração no agendamento</u> (placa do veículo, nome do motorista, etc.) <u>após o registro da chegada do veículo no estacionamento de veículos em GRU</u>. Por exemplo: caso uma carga esteja relacionada em um agendamento com múltiplas cargas, uma vez que esta determinada carga não tiver sido transportada no carregamento junto das demais e não for removida do agendamento antes do registro da chegada no estacionamento, não será possível efetuar um novo agendamento para esta carga, pois não haverá possibilidade de alterar os dados (no caso, a lista de cargas) do agendamento porque o registro de chegada no estacionamento já foi realizado.

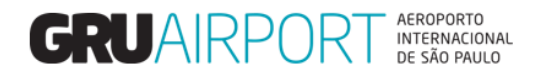

# 3 Consultar Agendamento

O usuário pode utilizar a função "Consultar Agendamento" para confirmação de dados, como por exemplo: se uma determinada placa de veículo ou carga (AWB) já está agendada, confirmar o horário de um determinado agendamento, etc.

| GRU CMS - Inter | rnet Explorer | to Casp Norage | nariyan dina      | -       | lighter                       |                       |
|-----------------|---------------|----------------|-------------------|---------|-------------------------------|-----------------------|
| Administrador   | Consulta      | Importação     | Exportação        | COURIER | Atendimento ao Cliente Sair 🗖 |                       |
|                 |               |                | Pré-Cadastro      | •       |                               |                       |
|                 |               |                | Agendamento       | ,       | endar Entrega da Carga        | (1)                   |
|                 |               |                | Pie-Cadastro (DO- | 9       | erar Agendamento              | INTELLISENT SOLUTIONS |
|                 |               |                |                   |         |                               |                       |
|                 |               |                |                   |         |                               |                       |
|                 |               |                |                   |         |                               |                       |
|                 |               |                |                   |         |                               | technologies          |
|                 |               |                |                   |         |                               |                       |

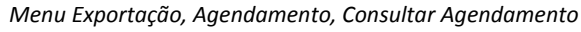

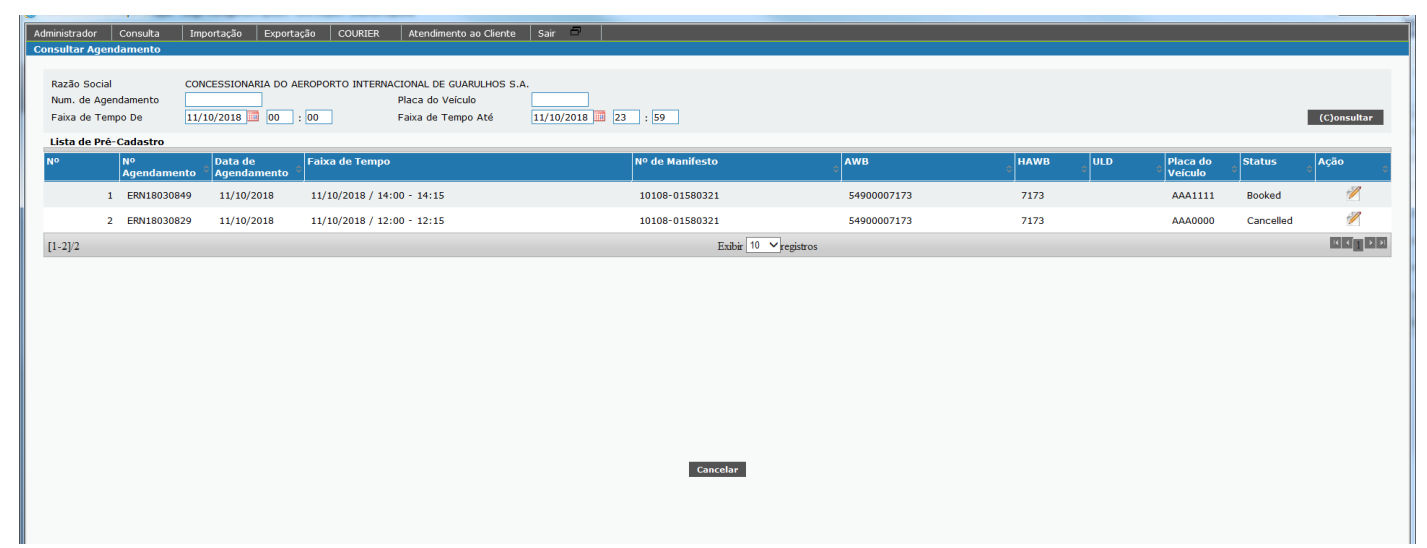

O sistema apresenta uma tela onde o usuário irá visualizar os Pré-Cadastros registrados no sistema de acordo com os filtros informados (os campos preenchidos nesta tela). A tabela abaixo descreve cada campo (filtro) existente nesta tela.

| Lista de Campos     |                                                                                                    |  |  |  |
|---------------------|----------------------------------------------------------------------------------------------------|--|--|--|
| Campo               | Descrição                                                                                                    |  |  |  |
| Razão Social        | Este filtro exibe o nome (Razão Social) da empresa que está associada<br>ao acesso do usuário (Ele sempre virá automaticamente preenchido),<br>portanto, o usuário somente conseguirá visualizar os registros de<br>agendamento que ele (ou outros usuários que tenham o acesso<br>vinculado à mesma empresa) tenha efetuado no sistema. |  |  |  |
| Num. De Agendamento | Este filtro fará com que seja listado na tela somente o registro de agendamento efetuado com o respectivo número de agendamento. (ERN00000000)                                                                                                    |  |  |  |
| Placa de Veículo    | Este filtro fará com que sejam listados na tela somente os registros de agendamento efetuados para uma determinada placa                                                                                                    |  |  |  |
| Faixa de Tempo de / | Este filtro fará com que sejam exibidos na tela os agendamentos                                                                                                    |  |  |  |
| Faixa de Tempo de   | efetuados para o período informado nestes campos                                                                                                    |  |  |  |

Tabela – Filtros da Tela Consultar Agendamento

Nesta tela o usuário poderá ver o status de um determinado agendamento, hoje, existem apenas dois status diferentes para um determinado agendamento: Agendado (Booked) ou Cancelado (Cancelled).

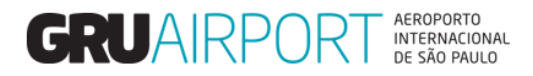

Ao clicar no botão **Ação**, o sistema irá exibir uma tela com os dados referentes ao agendamento (lista de cargas agendadas, placa do veículo, horário do agendamento, etc.)

| Administrador Consulta Importação Exporta<br>Consultar Agendamento - Detalhes                                                                 | ção COURIER Atendimento ao Cliente Sair | 8           |                                                                   |                                                     |                               |  |
|----------------------------------------------------------------------------------------------------|-----------------------------------------|-------------|-------------------------------------------------------------------|-----------------------------------------------------|-------------------------------|--|
| Nº Agendamento EEN18030849 Faixa de Tempo 11/10/2018 / 14:00 - 14:15 Razão Social CONCESSIONARIA DO AEROPORTO INTERNACIONAL DE GUARULHOS S.A. |                                         |             |                                                                   |                                                     |                               |  |
| Pre-declaration List<br>Nº Nº de Manifesto Cia. Aérea                                                                                         | AWB HAWB                                | ULD Destino | Agente                                                            | EXPORTADOR Nat                                      | ureza Volume/Peso Observações |  |
| 1 10108-01580321 LA                                                                                                    | 54900007173 7173                        | MIA         | CONCESSIONARIA DO<br>AEROPORTO INTERNACIONAL<br>DE GUARULHOS S.A. | ALLNEX BRASIL COMERCIO DE<br>PRODUTOS QUIMICOS LTDA | 1/100                         |  |
|                                                                                                    |                                         |             |                                                                   |                                                     |                               |  |
|                                                                                                    |                                         |             |                                                                   |                                                     |                               |  |
|                                                                                                    |                                         |             |                                                                   |                                                     |                               |  |
|                                                                                                    |                                         |             |                                                                   |                                                     |                               |  |
|                                                                                                    |                                         |             |                                                                   |                                                     |                               |  |
| Lista de caminhão<br>Nº Placa do Veículo                                                                                                    | Tipo de Cami                            | nhão        | Nome do Motorista                                                 |                                                     | Driver License                |  |
| 1 AAA1111                                                                                                    | FURGAO                                  |             | NOME                                                              |                                                     | 1234                          |  |
|                                                                                                    |                                         |             |                                                                   |                                                     |                               |  |
|                                                                                                    |                                         |             |                                                                   |                                                     |                               |  |
|                                                                                                    |                                         |             |                                                                   |                                                     |                               |  |
|                                                                                                    |                                         |             |                                                                   |                                                     |                               |  |
|                                                                                                    |                                         |             |                                                                   |                                                     |                               |  |
|                                                                                                    |                                         |             |                                                                   |                                                     |                               |  |
|                                                                                                    |                                         |             |                                                                   |                                                     |                               |  |
|                                                                                                    |                                         |             |                                                                   |                                                     |                               |  |
|                                                                                                    |                                         |             |                                                                   |                                                     |                               |  |
|                                                                                                    |                                         |             |                                                                   |                                                     |                               |  |
|                                                                                                    |                                         |             |                                                                   |                                                     |                               |  |
|                                                                                                    |                                         |             |                                                                   |                                                     |                               |  |
|                                                                                                    |                                         |             |                                                                   |                                                     |                               |  |

Tela Consultar Agendamento – Detalhes

### 4 Contato

Para suporte referente a dúvidas, sugestões, reclamações, etc. o usuário pode entrar em contato com a Central de Atendimento ao Cliente (CAC) pelo e-mail:

cac.cargas@gru.com.br